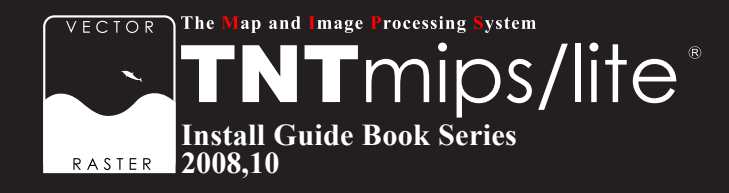

# TNTlite インストールガイド

Ver. 2008 : 74

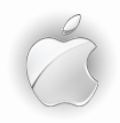

# For Mac OS X Leopard

www.opengis.co.jp

このインストールガイドは、Mac OS X 10.5 Leopard がインストールされた Apple 社製コン ピュータに、TNT 製品をインストールするためのガイドです。ご不明な点につきましては、 弊社(TEL: 03-3623-2851)までお問い合わせ下さい。

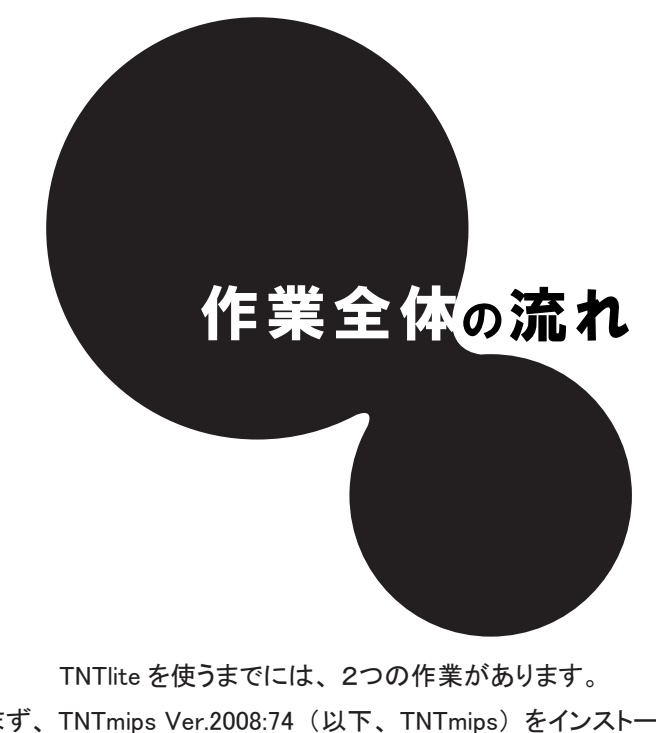

1) まず、TNTmips Ver.2008:74(以下、TNTmips)をインストールし、 2) 次に、アクティベーションコードを入力します。

1) と 2) の後、TNTmips を起動すると、TNTlite として使うことが出来ます。

最後に、日本語メニューにするために、言語の設定を行います。

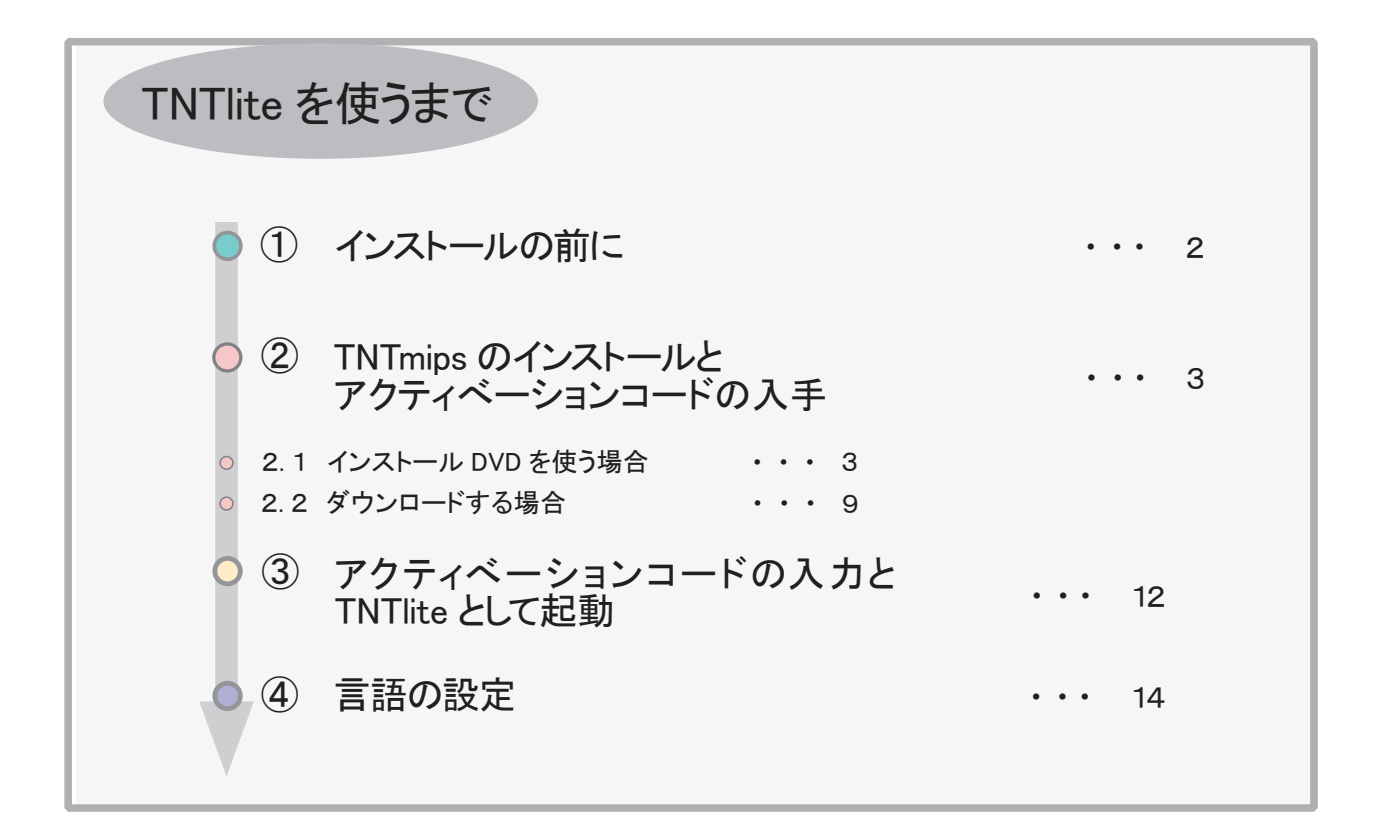

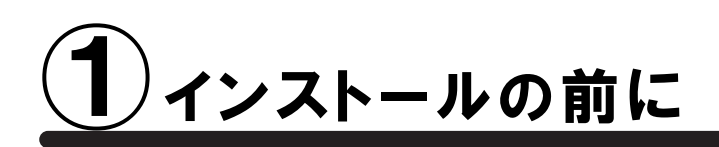

🚺 TNTmips Ver.2008:74 は Mac OS X v10.4 Tiger 以降に対応いたしております。

# • TNTlite とは?

TNTlite は、TNTmips の無料版です。処理できるデータサイズや、一部の機能に制限がかかっていますが、製品版の TNTmips が持つほとんどの解析機能を使うことが出来ます。これから GIS を学ぼうとしている方や、データの作成を多人数で分けて行う場合などには、最適な GIS ツールです。

# •扱えるデータ量

TNTlite で扱えるデータサイズは、次のようになります。

ラスタ ・・・トータルで314,368ピクセル(約30万画素)まで。「ライン数 × カラム数」で言えば、 1024 × 307、614 × 512、307 × 1024などのサイズまでのラスタは扱えます。

ベクタ・・・・1500点、1500ライン、500ポリゴン、1500ラベルまで

CAD ・・・500要素、5ブロックまで

TIN ・・・5000三角形、5000エッジ、1500ノードまで

データベース ・・・1テーブルにつき1500レコードまで

# • アクティベーションコード

アクティベーションコードは "TNTmips"を "TNTlite" として起動するために必要となるコードです。

このコードを入手するには、マイクロイメージ社のサイトで TNTlite のユーザー登録をしてください。登録が終わ りますと、入力するコードが電子メールで届きます。

アクティベーションコードの有効期限は3日間です。有効期限が切れても、マイクロイメージ社のサイトから何度 でも入手できます。

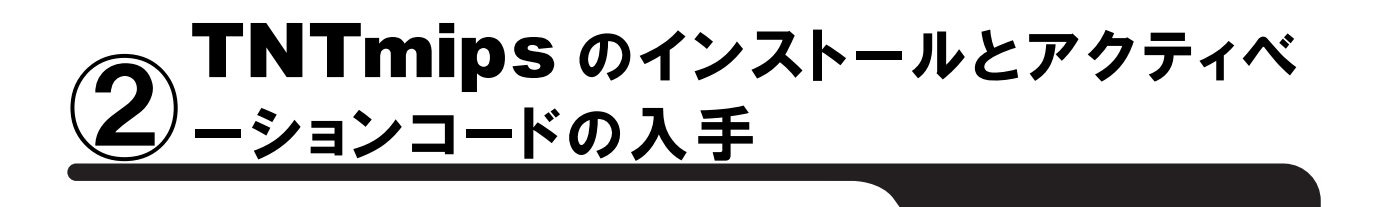

TNTmips をインストールするには、「付属のインストール DVD からインストールする方法」と「マイクロイメージ 社のサイトから TNTmips をダウンロードし、それをインストールする方法」の2通りがあります。これらの方法で は TNTlite を起動するまでの手順が違います。

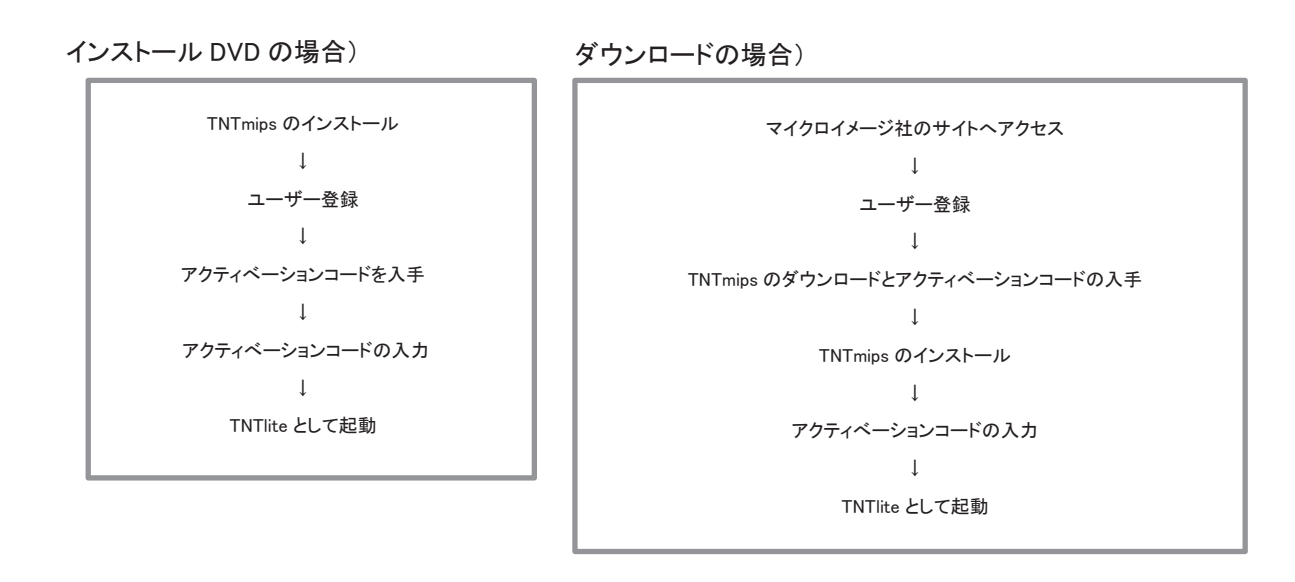

インストール DVD を使った場合、ドライブにインストール DVD をセットすれば TNTmips のインストールの準備は 完了です。他方、ダウンロードの場合、マイクロイメージ社のサイトから TNTmips をダウンロードする必要があり ますので、インストールの準備に少し時間がかかります。ですが、マイクロイメージ社が公開している最新のパッ チ(バグやエラーの修正プログラム)を適用した TNTmips をインストールすることが出来ます。

## 2.1 インストール DVD を使う場合

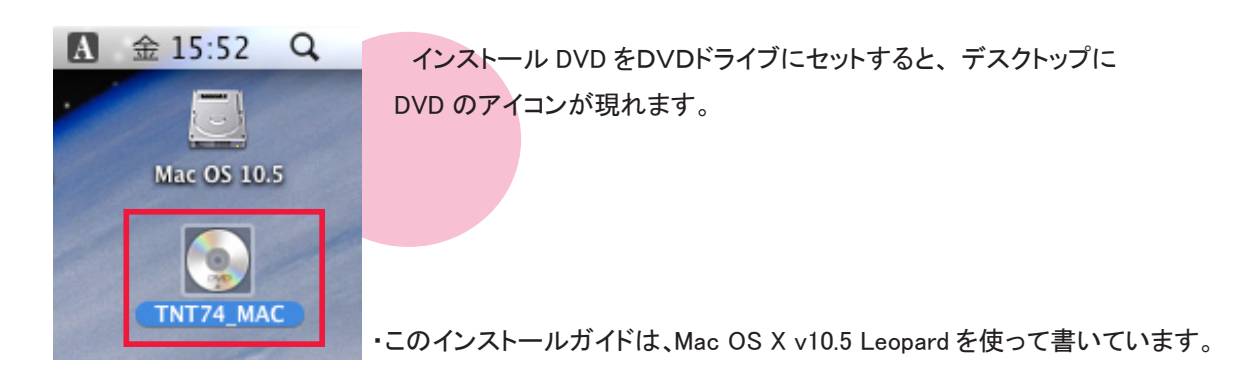

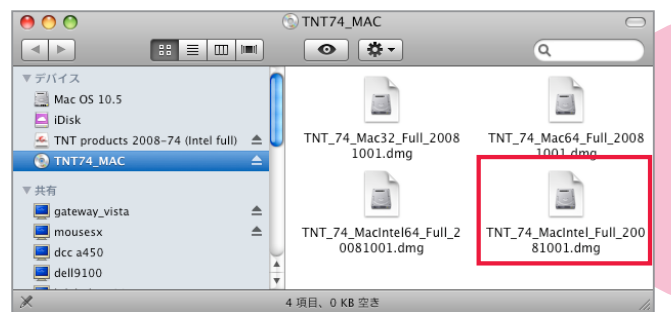

DVDを開くと、4つの dmg ファイルがあります。コ

ンピュータに合ったファイルを選択して下さい。

TNT\_74\_Mac32\_Full\_20081001.dmg TNT\_74\_Mac64\_Full\_20081001.dmg TNT\_74\_MacIntel64\_Full\_20081001.dmg TNT\_74\_MacIntel\_Full\_20081001.dmg

32bit 版の Mac OS X をお使いの方は、"TNT\_74\_ Mac32\_Full\_20081001.dmg"を選択してください。

TNT2008-74 (Intel full) をダブルクリックします。

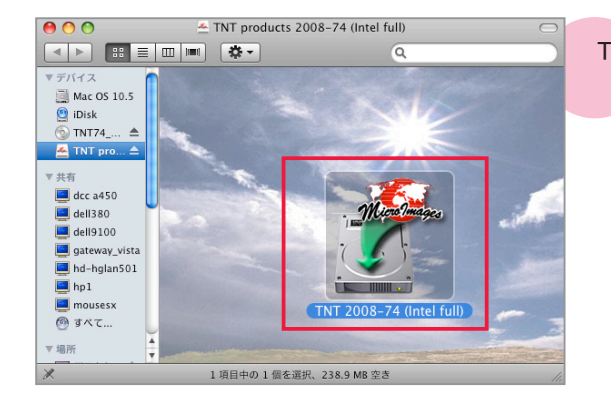

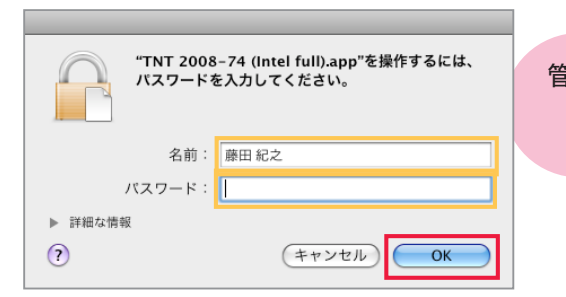

管理者の名前とパスワードを入力し、[OK] ボタンを押します。

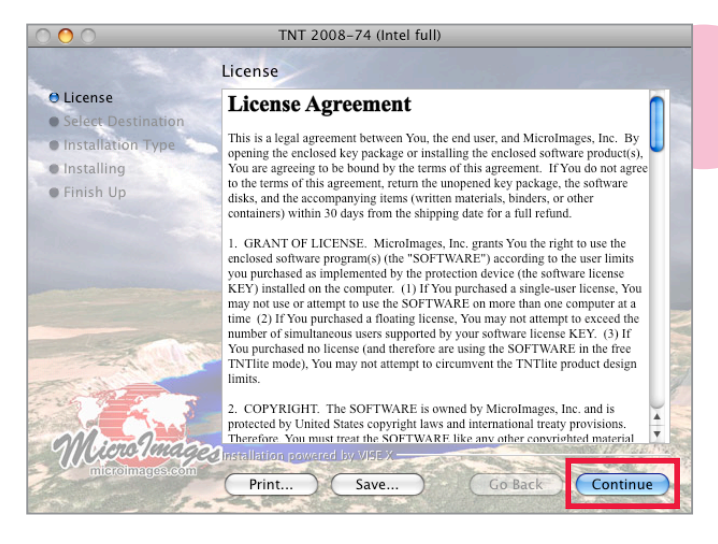

License というタイトルのウィンドウが現れます。 内容をよく読み、[Continue] ボタンを押します。

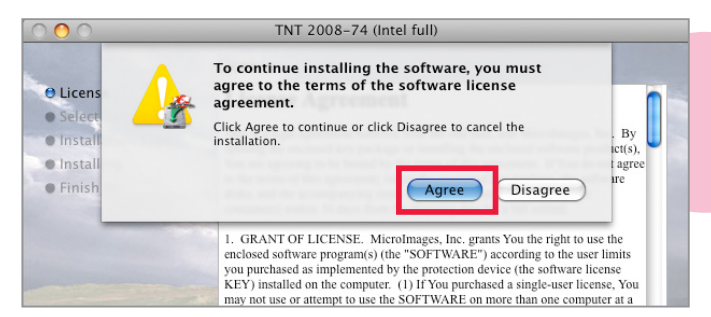

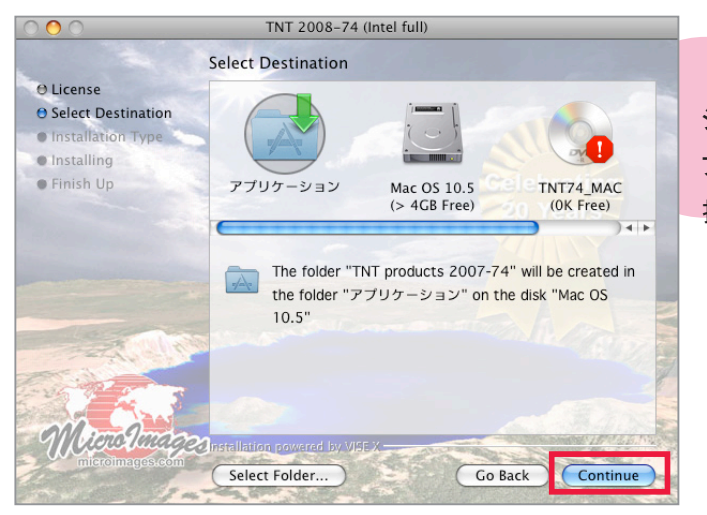

To continue installing the software, you must agree to the terms of the software license agreement. というメッセージが現れます。[Agree] ボタンを押して、次へ進みます。

インストール先を指定します。通常、「アプリケー ション」が指定されています。念のため、再度「ア プリケーション」を選択して、[Continue] ボタンを 押します。

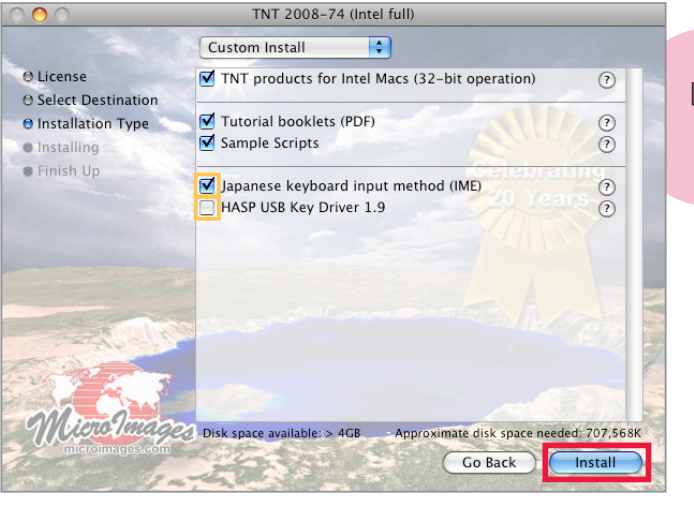

[Japanese Keybord input method(IME)]をチェックし、 [HASP USB Key Driver 1.9] のチェックを外します。 [Install] ボタンを押すと、インストールが始まります。

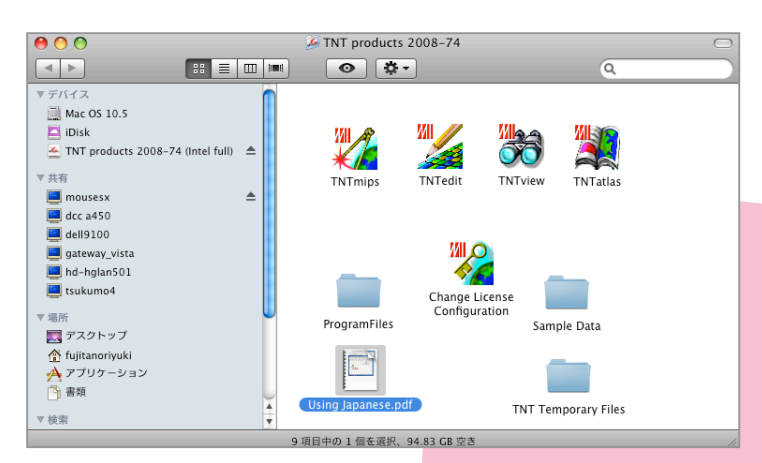

|                                                                                                    | Finish Up                                                                                                    |
|----------------------------------------------------------------------------------------------------|----------------------------------------------------------------------------------------------------|
| <ul> <li>Q License</li> <li>O Select Destination</li> <li>♥ Installation Type</li> <li>♥ Installing</li> <li>♥ Finish Up</li> </ul>                                                                                                    | Installation was successful. If you are finished, click Quit to leave<br>the Installer. If you wish to perform additional installations, click<br>Continue.<br>Celebrating<br>20 Years |
| The contract of the contract of the contract o | 2 Instellizion.powered Int/ UPBX                                                                                                    |

インストールが終わると< TNT products 2008-74 > ウィンドウおよび Finish Up とい うタイトルのウィンドウが現れます。< TNT ptoducts 2008-74 > ウィンドウはそのままにし おいてください。

Finish Up というタイトルのウィンドウメッセー ジを確認したら [Quit] ボタンを押して、ウィ ンドウを閉じます。

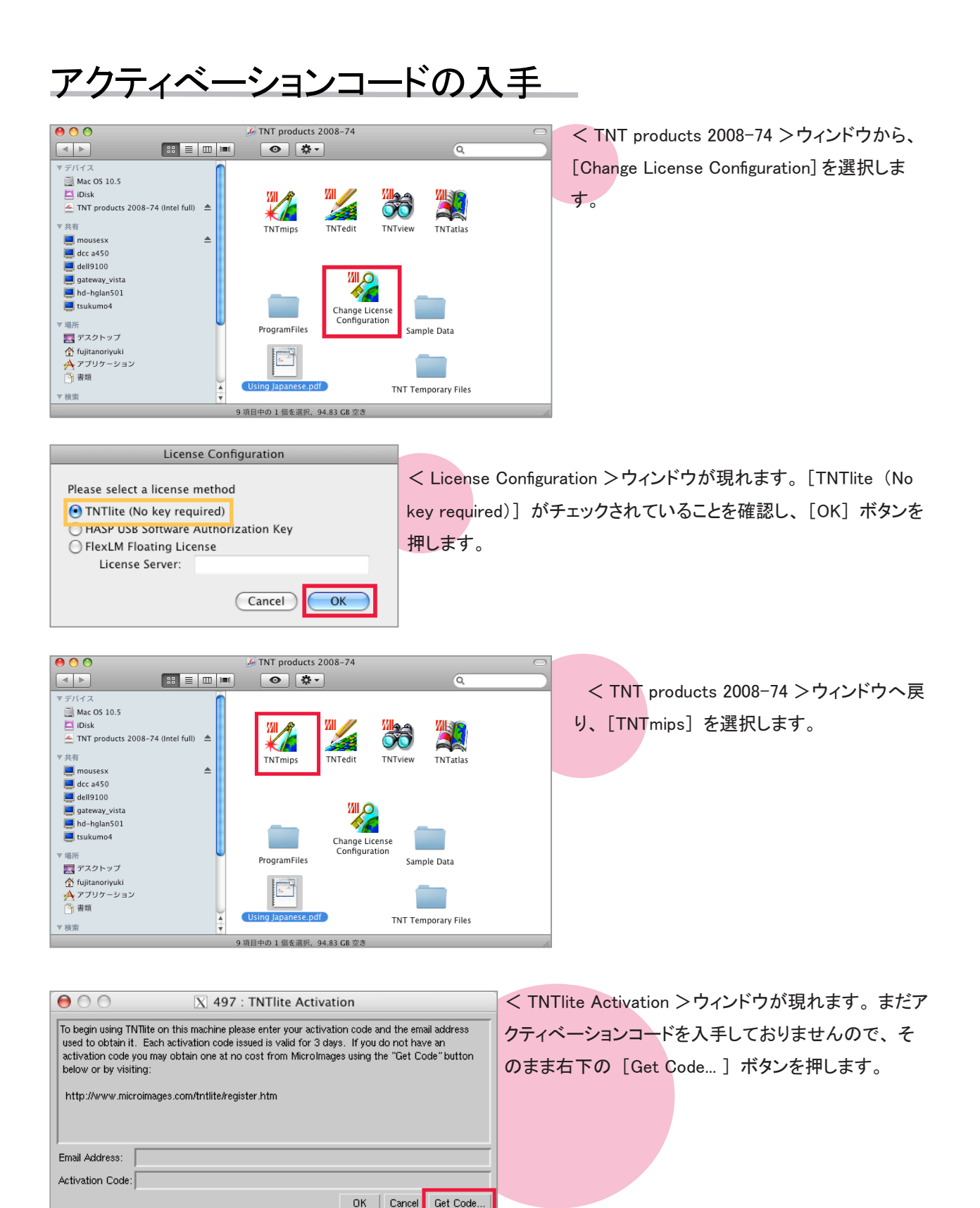

| 00                                                                                                    |                                         |                                                                        |                                                                      | TNTlite Ac                                                          | tivation                                                                               |                                                                                           |                                      |                                       |
|----------------------------------------------------------------------------------------------------|-----------------------------------------|------------------------------------------------------------------------|----------------------------------------------------------------------|---------------------------------------------------------------------|----------------------------------------------------------------------------------------|-------------------------------------------------------------------------------------------|--------------------------------------|---------------------------------------|
|                                                                                                    | 💌 🕂 🚻                                   | http://www.n                                                           | icroimages.                                                          | com/tntlite/                                                        | register.htm                                                                           | • Q= G                                                                                    | oogle                                |                                       |
| 口 アップル                                                                                                    | Yahoo! Japan                            | Google マップ                                                             | YouTube                                                              | Wikipedia                                                           | ニュース (30)マ                                                                             | お役立ち▼                                                                                     |                                      |                                       |
| Products Net                                                                                                    | vs Downloads                            | Documentatio                                                           | on Support                                                           | t Online<br>Maps                                                    | Language<br>Resources                                                                  | Resellers and<br>Consultants                                                              | Advanced<br>Techniques               | Search<br>Site                        |
| Microna                                                                                                    | TNT                                     | ite Act                                                                | ivatio                                                               | n                                                                   |                                                                                        |                                                                                           |                                      |                                       |
| PROFESSIONAL                                                                                                    | Microlmage<br>exchange, v<br>compute yo | s agrees to provid<br>we require that yo<br>ur personal activ          | le you with this<br>u accurately co<br>ation code. Y                 | FREE TNTite<br>omplete all of<br>our activation                     | version of our prof<br>the entries in this<br>code will be automa                      | essional software for use w<br>registration form. Its conter<br>tically emailed to you.   | th your small-s<br>ts will be used   | cale projects. In<br>to automatically |
| TNTview<br>TNTserver<br>TNTmap<br>TNTsdk<br>Prices                                                                          | If y                                    | ou do not receive<br>other. We sugge                                   | your code, it is<br>it you request a                                 | likely that the<br>a new activatio                                  | MicroImages email<br>n code using a web                                                | has been stopped by a spa<br>-based email service such                                    | m filter on one e<br>as Hotmail or G | end or<br>imail.                      |
| CONTACT MI<br>Resellers<br>Consultants                                                                                      | The informa<br>when new v               | tion you supply h<br>ersions of TNTite                                 | are is provided<br>are released (                                    | to the Microlm<br>at approximate                                    | ages Reseller whose<br>by 6 month intervale                                            | s) for your download.                                                                     | vill also be used                    | i to notify you                       |
| MicroImages<br>About MI<br>Visiting<br>Prices<br>Send Email                                                                 | Are you<br>Pers                         | using a dialup<br>sonal Name:                                          | o connection<br>Noriwuki                                             | n (phone mo                                                         | odem)?Yes:⊝                                                                            | No: 🛛                                                                                     |                                      |                                       |
| Neseller Resources<br>SHOWROOM<br>Gallery<br>Technical Guides<br>New Features<br>Testimonials<br>Reviews<br>World Languages | Operat<br>Re<br>Shioping                | anny Name.<br>all Address:<br>Voice:<br>ing System: (<br>eseller Code: | sales@ogeogis.co<br>+81-3-3623-21<br>MacOS Intel 10<br>IP807 find co | o.jp<br>851<br>.5 (32-bit)<br>ode                                   | •                                                                                      | FAJ<br>Note: OS version                                                                   | (; +81-3-3623<br>is not listed are   | - 3025<br>not supported               |
| TNTItalas<br>TNTatias<br>TNTsim3D<br>X SERVER<br>M/X<br>FAQ                                                                 | Shipping                                | Company:<br>Address:<br>City:<br>City:                                 | DpenGI5.co<br>1-19-14.Azvma<br>Sumimda-ku<br>130.0001                | u-bashi                                                             |                                                                                        | State/Province                                                                            | e: Tokyo                             |                                       |
| DOCUMENTATION<br>SCRIPTING<br>SITE MAP                                                                                      | Please<br>To use J                      | explain the us                                                         | e you will n                                                         | nake of TN1                                                         | Tite:                                                                                  | Country                                                                                   | ] . japan                            |                                       |
|                                                                                                    | (Request Ac                             | tivation                                                               |                                                                      |                                                                     |                                                                                        | ,                                                                                         |                                      |                                       |
|                                                                                                    | Busin                                   | CM<br>11th Flo<br>Business<br>ess info@microin                         | licrolmages, In<br>or - Sharp Town<br>& Sales: (402)<br>ages.com Sup | nc. 2008 Publis<br>er, 206 South<br>1477-9554 Sup<br>oport support@ | shed in the United S<br>13th Street, Lincoln<br>pport: (402)477-958<br>microimages.com | itates of America<br>NE 68508-2010 USA<br>i2 Fax: (402)477-9559<br>Web webmaster@microim: | iges.com                             | Microsinages.com                      |

TNTlite Activation ページへアクセスします。

<mark>ネットワーク</mark>の接続タイプは "Yes"、"No" のどちら かを選択します。ダイヤルアップ接続の場合は"Yes"、 それ以外の場合は "No"を選択してください。 必要事項を記入し、[Request Activation] ボタンを

押します。

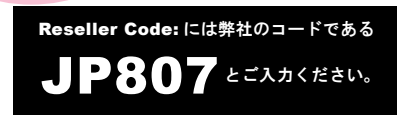

また、このページには以下の URL からもアクセスで きます。

マイクロイメージ社 TNTlite Activation: http://www.microimages.com/tntlite/register.htm

Installing the TNTlite package you have downloaded automatically installs MicroImages' INTmips, TNTedit, TNTview, TNTatlas and TNTsim3D products. When you start up TNTmips, TNTedit or TNTview for the first time, you will be promoted to enter the activation code shown below and the email address you used to receive this message. Your successful activation of any of these 3 products activates all of the products and you can use them for as long as you like. However, please be aware that each activation code, including the one shown below is valid for 3 days. During this period you may use the code as many times as you like and to activate as many different TNT installations as you like. If your activation code expires before you start up TNTmips for the first time, you may get a new code by filling out the TNTlite Activation form again at http://www.microimages.com/tntlite/register.htm. You do not need to download the TNTlite installer file again unless you wish to update it to a new weekly edition. I The letters in the activation code can be entered in either UPPER or lower case, with or without spaces: Email: sales@opengis.co.jp Activation Code: SJJX4 YS68X 2J5HN RC9QZ QFWNQ OR : sjjx4 ys68x 2j5hn rc9qz qfwnq Cut and Paste : sjjx4ys68x2j5hnrc9qzqfwnq Please contact MicroImages' software support at support.com with any problems or questions you may have installing or running TNTmips in lite mode (email only please).

Thank you, Staff at MicroImages, Inc. http://www.microimages.com

しばらく待っていると、アクティベーションコード が記載されたメールが届きます。

アクティベーションコードを取得しましたら、③アク ティベーションコードの入力とTNTlite として起動へ お進みください。

# 2.2 ダウンロードする場合

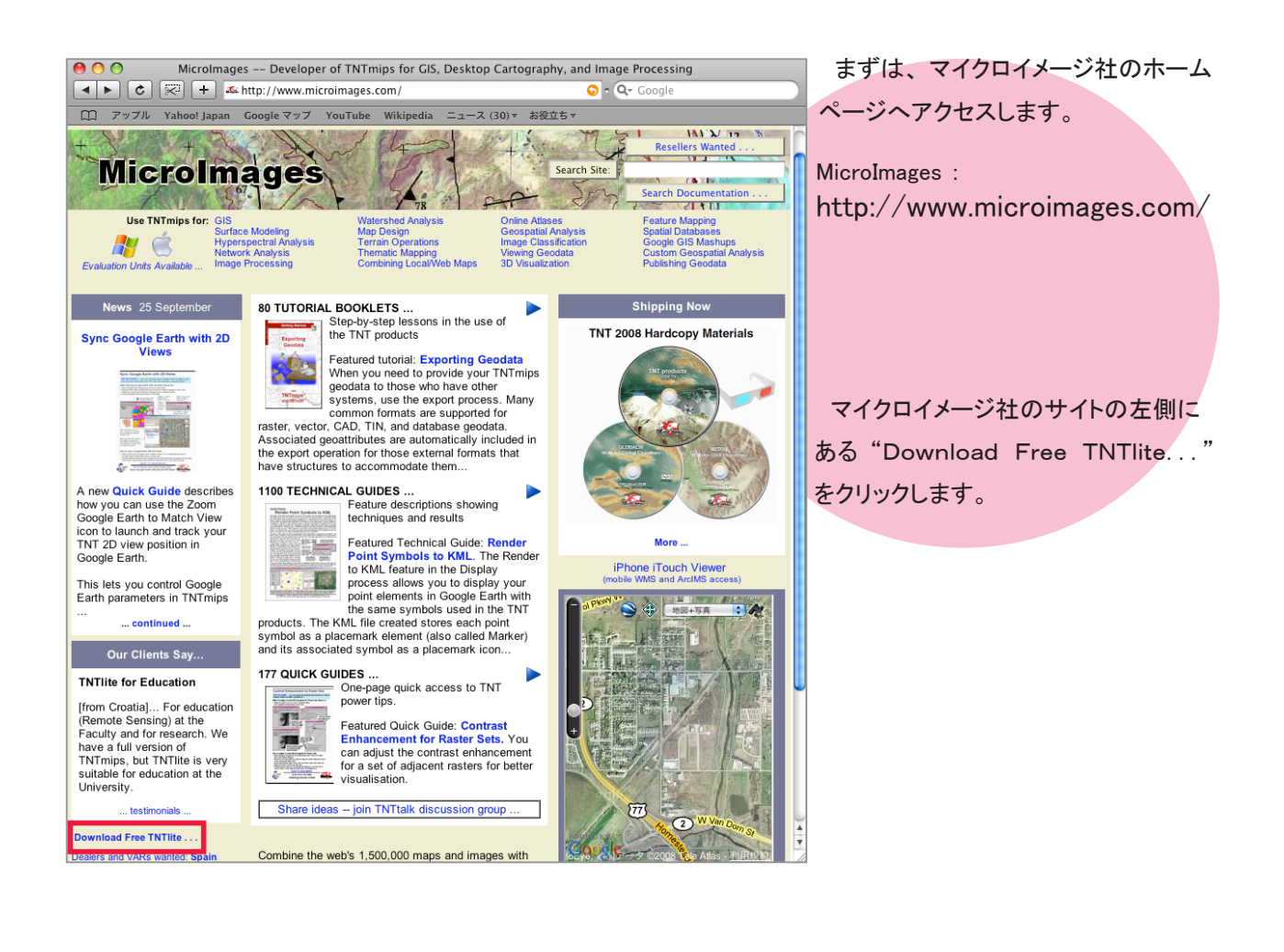

00 MicroImages FREE TNTlite Image: Image: 🕤 • 🔍 Google ① アップル Yahoo! Japan Google マップ YouTube Wikipedia ニュース (30)▼ お役立ち▼ Language Resources Products News Downloads Documentation Support Online Maps Resellers and Consultants Advanced Techniques Search Site Mino Images FREE TNTlite<sup>®</sup> microimages.con for Windows and Macintosh PROFESSI TNTmips TNTedit TNTview TNTservei TNTservei TNTsdk Prices Free Software TNTlite is a free version of TNTmips, TNTedit, and TNTview for small-scale projects. TNTlite is not a demo, but a large, full-featured geospatial analysis software package. The free TNTlite product has all the features of the professional TNTmips version, except TNTlite limits the size of Project File objects. CONTACT N You are welcome to download TNTlite for free, or you can order TNTlite on CD for a nominal charge. Consus MicroImag About MI Free Download Visiting Prices Send En Reseller Download TNTlife NROON **TNTlite Limits** 

FREE TNTlite というタイトルのページ が開きます。"Download TNTlite…"を クリックします。

| MicroImages's TNTlite Download Frames                                                                                                    |                                                                                                    |                                                                           |                                                                                  |                                                                                                    |  |  |  |  |
|----------------------------------------------------------------------------------------------------|----------------------------------------------------------------------------------------------------|---------------------------------------------------------------------------|----------------------------------------------------------------------------------|----------------------------------------------------------------------------------------------------|--|--|--|--|
| <ul> <li>•</li> <li>•</li></ul> | + III http://www.microimages.com                                                                                                    | n/tntlite/osdia                                                           | log.htm 📀 - 🔍                                                                    | - Google                                                                                            |  |  |  |  |
| ロ アップル Yah                                                                                                    | oo! Japan Google マップ YouTube W                                                                                                    | ikipedia =⊐                                                               | ース (30) = お役立ち =                                                                 |                                                                                                    |  |  |  |  |
| Micro Images<br>microimages.com                                                                                                    | Free TNTlite 2008<br>TNTlite 2008:74 Release Version                                                                                                    | :74                                                                       |                                                                                  | Need a<br>Download<br>Manager?                                                                      |  |  |  |  |
| PROFESSIONAL<br>TNImps<br>TNIfoidt<br>TNIfserver<br>TNIfserver<br>TNIfmap<br>TNIfsdk<br>Prices<br>How To Order                                                                                                    | The TNTite download file is identical to the p<br>professional TNTrnips both also share the s<br>• Professional users have a software<br>• TNTite users require an activation | ofessional progra<br>me patches.<br>license key to er<br>code to start TN | um, TNTmips, TNTite and the<br>nable full functionality.<br>Tite the first time. | Download Interface<br>FAQ's Language Kits<br>Free<br>Updates Line Limits<br>Free Activation<br>Code |  |  |  |  |
| CONTACT MI<br>Resollers<br>Consultants<br>Merolimages<br>About MI<br>Visiting<br>Prices                                                                                                    | Full Download: program, tutorials, scripts, sample data) Windows                                                                                                    | anguages, (no                                                             | Minimal Download: program on<br>languages, no sample data                        | ly. No tutorials, no scripts, no                                                                    |  |  |  |  |
| Send Email<br>Reseller Resources                                                                                                    | Windows                                                                                                    | XP, 2000 32-bit                                                           | Full                                                                             | 283 Mb                                                                                              |  |  |  |  |
| SHOWROOM<br>Gallery                                                                                                    | Windows                                                                                                    | XP, 2000 32-bit                                                           | Minimal                                                                          | 124 Mb                                                                                              |  |  |  |  |
| Technical Guides<br>New Features<br>Testimonials                                                                                                    | Windo                                                                                                    | ws XP64 64-bit                                                            | Full                                                                             | 266 Mb                                                                                              |  |  |  |  |
| Reviews<br>World Languages                                                                                                    | Windo                                                                                                    | ws XP64 64-bit                                                            | Minimal                                                                          | 109 Mb                                                                                              |  |  |  |  |
| FREE PRODUCTS<br>TNTite                                                                                                    | Mac Intel                                                                                                    |                                                                           |                                                                                  |                                                                                                    |  |  |  |  |
| TNTatias<br>TNTsim3D                                                                                                    | Mac C                                                                                                    | S X 64-bit Intel                                                          | Full Download                                                                    | 289 Mb                                                                                              |  |  |  |  |
| X SERVER<br>MI/X<br>FAD                                                                                                    | Mac C                                                                                                    | S X 64-bit Intel                                                          | Minimal Download.                                                                | 127 Mb                                                                                              |  |  |  |  |
| DOCUMENTATION                                                                                                    | Mac C                                                                                                    | S X 32-bit Intel                                                          | Full Download                                                                    | 312 Mb                                                                                              |  |  |  |  |
| SCRIPTING                                                                                                    | Mac C                                                                                                    | S X 32-bit Intel                                                          | Minimal Download.                                                                | 150 Mb                                                                                              |  |  |  |  |
| SITE MAP                                                                                                    | Mac PPC                                                                                                    |                                                                           |                                                                                  |                                                                                                    |  |  |  |  |
|                                                                                                    | Мас                                                                                                    | OS X 64-bit G5                                                            | Full Download                                                                    | 333 Mb                                                                                              |  |  |  |  |
|                                                                                                    | Мас                                                                                                    | OS X 64-bit G5                                                            | Minimal Download.                                                                | 126 Mb                                                                                              |  |  |  |  |
|                                                                                                    | Mac OS                                                                                                    | X 32-bit G4, G5                                                           | Full Download                                                                    | 331 Mb                                                                                              |  |  |  |  |
|                                                                                                    | Mac OS                                                                                                    | K 32-bit G4, G5                                                           | Minimal Download.                                                                | 122 Mb                                                                                              |  |  |  |  |
|                                                                                                    |                                                                                                    |                                                                           |                                                                                  |                                                                                                    |  |  |  |  |

FREE TNTlite 2008:74 というタイトルのページが開きます。お使いの OS 用の "フルバージョン (Full)" または "ミニバージョン (Minimal)"のいずれかをダ ウンロードします。32bit 版の Mac OS X をお使いの 方は [Mac Intel] 欄の "Mac OS X 32-bit Intel"の "フ ルバージョン"を選択しています。フルバージョンと ミニバージョンの違いは以下の通りです。

フルバージョン:最新の TNTmips、チュートリアル、 サンプルスクリプト、利用可能な全 ての言語を含む(325MB 程度)

**ミニバージョン**: 最新の TNTmips のみ(170MB 程度)

※両方ともサンプルデータは含みません。

初めてインストールされる方は、フルバージョンをダウンロードされることをお薦めします。 ミニバージョンは、アップデートやパッチの適用などに使用します。

| 00                                                  |                                          |                                                                 | Microlmag                                                | jes's TNTlit                                         | e Download Fra                                                     | ames                                                                                    |                                        |                                        |
|-----------------------------------------------------|------------------------------------------|-----------------------------------------------------------------|----------------------------------------------------------|------------------------------------------------------|--------------------------------------------------------------------|-----------------------------------------------------------------------------------------|----------------------------------------|----------------------------------------|
|                                                     | : + 🐖                                    | http://www.m                                                    | icroimages.c                                             | om/tntlite/                                          | osdialog.htm                                                       | <u>େ</u> - Q-                                                                           | Google                                 |                                        |
| 🏥 アッブル Ya                                           | hoo! Japan                               | Google マップ                                                      | YouTube                                                  | Wikipedia                                            | ニュース (30) マ                                                        | お役立ち▼                                                                                   |                                        |                                        |
| Products News                                       | Downloads                                | Documentatio                                                    | n Support                                                | Online<br>Maps                                       | Language<br>Resources                                              | Resellers and<br>Consultants                                                            | Advanced<br>Techniques                 | Search<br>Site                         |
| Micro Images                                        | TNTI                                     | ite Act                                                         | ivatio                                                   | n                                                    |                                                                    |                                                                                         |                                        |                                        |
| PROFESSIONAL<br>TNTmips                             | Microlmage<br>exchange, v<br>compute yo  | s agrees to provid<br>we require that you<br>ur personal activa | e you with this<br>accurately co<br>tion code. Yo        | FREE TNTlite<br>omplete all of<br>our activation     | version of our profe<br>the entries in this<br>code will be automa | essional software for use or<br>registration form. Its conte<br>tically emailed to you. | with your small-s<br>ents will be used | scale projects. In<br>to automatically |
| TNTedit<br>TNTvlew<br>TNTserver<br>TNTmap<br>TNTsdk | If y the                                 | ou do not receive ;<br>other. We sugges                         | your code, it is<br>t you request a                      | likely that the<br>new activatio                     | Microlmages email<br>n code using a web                            | has been stopped by a sp<br>-based email service such                                   | am filter on one<br>n as Hotmail or (  | end or<br>Smail.                       |
| Prices<br>How To Order<br>CONTACT MI<br>Resellers   | Use your co<br>The informa<br>when new y | ode as prompted d<br>ition you supply he<br>rersions of TNTite  | uring installatio<br>re is provided i<br>are released (i | n to activate th<br>to the Microlm<br>at approximate | e TNTlite you dowr<br>ages Reseller whos<br>ly 6 month intervals   | nload or install from a CD.<br>e code you enter below. It<br>s) for your download.      | t will also be use                     | id to notify you                       |
| Consultants<br>MicroImages<br>About MI              | Are you                                  | using a dialup                                                  | connection                                               | (phone mo                                            | dem)?Yes:                                                          | No: 💿                                                                                   |                                        |                                        |
| Visiting<br>Prices                                  | Pers                                     | sonal Name:                                                     | lorivuki                                                 |                                                      |                                                                    |                                                                                         |                                        |                                        |
| Reseller Resources                                  | F                                        | amily Name: 🛿                                                   | uiita                                                    |                                                      |                                                                    |                                                                                         |                                        |                                        |
| SHOWROOM                                            | Em                                       | ail Address: s                                                  | ales@opengis.co                                          | aio                                                  |                                                                    |                                                                                         |                                        |                                        |
| Technical Guides                                    |                                          | Voice:                                                          | 81-3-3623-28                                             | 151                                                  | _                                                                  | FA                                                                                      | X: +81-3-362                           | 3-3025                                 |
| Testimonials<br>Reviews                             | Operat                                   | ing System:                                                     | MacOS Intel 10.                                          | 5 (32-bit)                                           | •                                                                  | Note: OS versi                                                                          | ons not listed an                      | e not supported                        |
| World Languages                                     | Re                                       | eseller Code: []                                                | P807 TING CO                                             | ode                                                  |                                                                    |                                                                                         |                                        |                                        |
| FREE PRODUCTS<br>TNTlite                            | Snipping                                 | Company: 1                                                      | DoonCl5 co                                               |                                                      |                                                                    |                                                                                         |                                        |                                        |
| TNTsim3D                                            |                                          | Address:                                                        | - 19 - 14 Azuma                                          | - hashi                                              |                                                                    |                                                                                         |                                        |                                        |
| X SERVER<br>M/X                                     |                                          | City: S                                                         | umimda-ku                                                | 10000                                                |                                                                    | State/Provin                                                                            | e. Tokyo                               |                                        |
| FAQ                                                 |                                          | Postal Code:                                                    | 30-0001                                                  |                                                      |                                                                    | Count                                                                                   | rv: Japan                              |                                        |
| DOCUMENTATION                                       |                                          |                                                                 |                                                          |                                                      |                                                                    | Joann                                                                                   |                                        |                                        |
| SITE MAP                                            | To use T                                 | explain the us                                                  | e you will n                                             | ake of TNT                                           | 'lite:                                                             |                                                                                         |                                        |                                        |
|                                                     | (Request Ac                              | tivation                                                        |                                                          |                                                      |                                                                    |                                                                                         |                                        |                                        |

TNTlite Activation ページへ移動します。 ネットワークの接続タイプは"Yes"、"No" のどちらかを選択します。ダイヤルアップ接 続の場合は"Yes"、それ以外の場合は"No" を選択してください。

必要事項を記入し、[Request Activation] ボタンを押します。

> Reseller Code: には弊社のコードである JP807 とご入力ください。

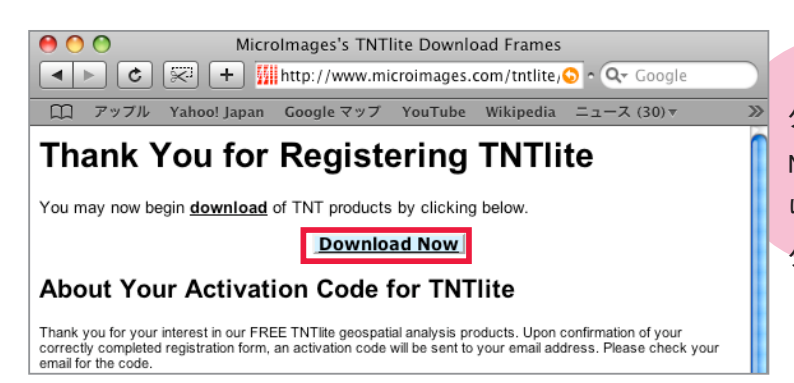

Thank You for Registering TNTlite という タイトルのページが開きます。 [Download Now] ボタンを押すと、ダウンロードが始ま ります。また、登録したメールアドレスにア クティベーションコードが送られます。

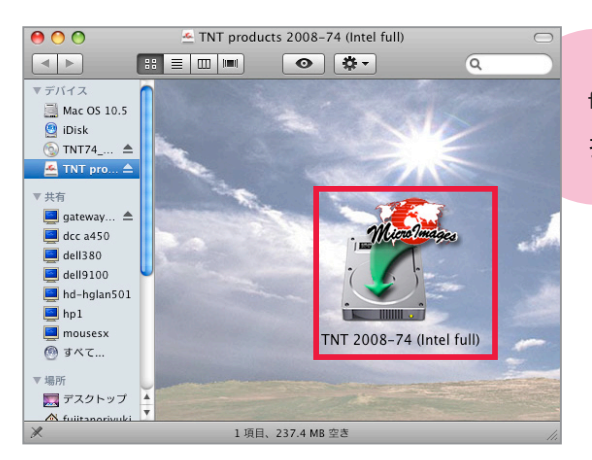

ダウンロードが終わると、< TNT products 2008-74(Intel full) >ウィンドウが現れます。[TNT 2008-74(Intel full)]を選 択します。

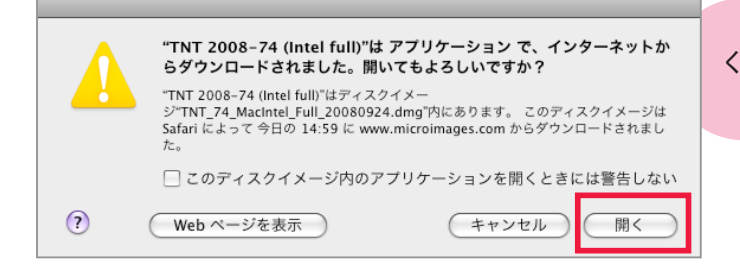

このような忠告メッセージがあらわれますが、[開 く]を押して次へ進みます。

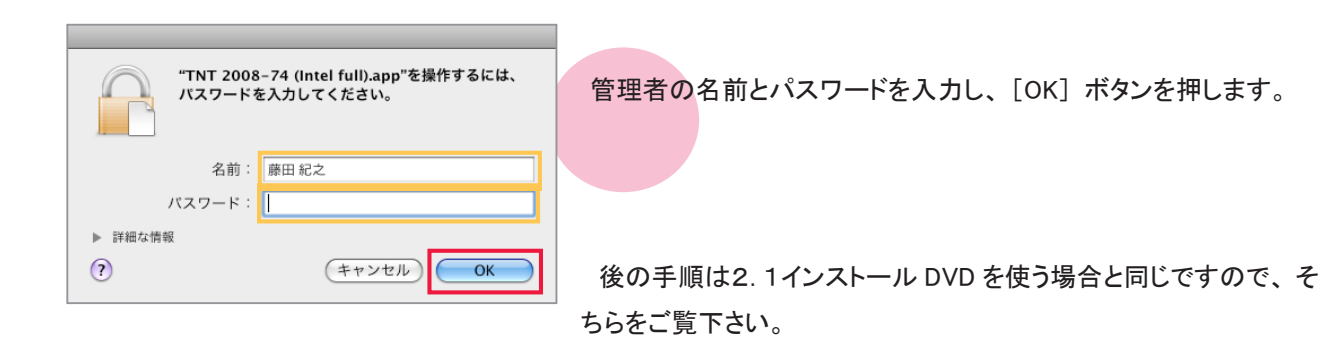

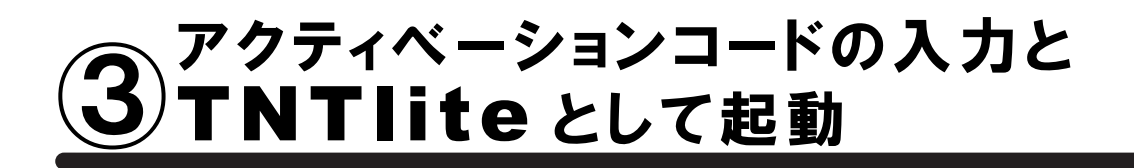

| 000                                                                                                    | TNT products 2008-74     |                                      | 0  |
|----------------------------------------------------------------------------------------------------|--------------------------|--------------------------------------|----|
|                                                                                                    | • •                      | Q                                    |    |
| ▼ デバイス<br>副 Mac OS 10.5<br>E iDisk<br>④ TNT products 2008-74 (Intel full)<br>■<br>▼ 共有<br>■ mousesx<br>■ dcc a450<br>■ dell9100 | TNTmips TNTedit          | TNTview TNTatlas                     |    |
| ■ gateway_vista<br>■ hd-hglan501<br>■ tsukumo4<br>マ 場所<br>読 デスクトップ                                                              | ProgramFiles             | e License<br>juration<br>Sample Data |    |
| ☆ fujitanoriyuki<br>☆ アプリケーション<br>○ 書類<br>▼ 検索 ▲                                                                                | Using Japanese.pdf       | TNT Temporary Files                  |    |
|                                                                                                    | 9 項目中の 1 個を選択、94.83 GB 空 | 5                                    | 11 |

<TNT ptoducts 2008-74 >ウィンドウから、[Change License Configuration]を選択します。

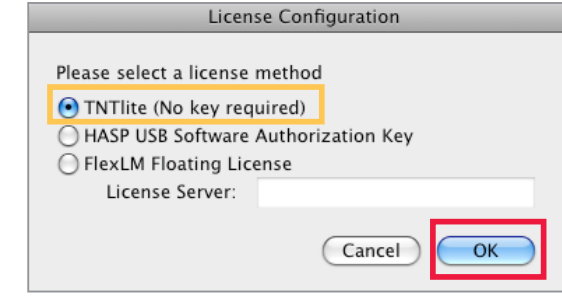

X 497 : TNTlite Activation

To begin using TNTlite on this machine please enter your activation code and the email address

used to obtain it. Each activation code issued is valid for 3 days. If you do not have an activation code you may obtain one at no cost from MicroImages using the "Get Code" button

000

below or by visiting:

http://www.microimages.com/tntlite/register.htm

Email Address: sales@opengis.co.jp

Activation Code: sijx4ys68x2j5hnrc9gzgfwng

< License Configration > ウィンドウが現れます。[TNTlite(No key required)] が選択されているかと思います。選択されていない場合は、[TNTlite (No key required)]を選択してください。[OK] ボタンを押してこのウィンドウを閉じます。

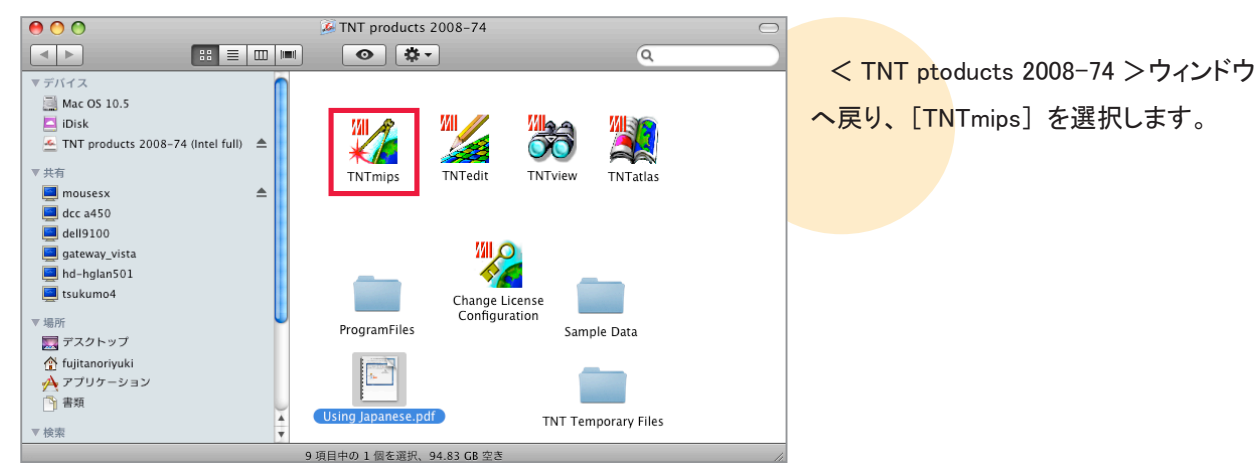

< TNTlite Activation >ウィンドウが現れま す。マイクロイメージ社のレジストリフォームで 入力したメールアドレスと、入手したアクティ ベーションコードを入力し、[OK] ボタンを押し ます。

以後、TNTmipsをTNTliteとして使えるように なります。

Cancel Get Code...

OK

| $\Theta \Theta \Theta$                                                                                                    | X TNTmips                                                                                                    | \$ 2008:74                                                                                                    | 4 (TNT                                                                                          | 'lite lic                                                                       | ense)                                                       |                                          |
|----------------------------------------------------------------------------------------------------|----------------------------------------------------------------------------------------------------|----------------------------------------------------------------------------------------------------|-------------------------------------------------------------------------------------------------|---------------------------------------------------------------------------------|-------------------------------------------------------------|------------------------------------------|
| Main Rast                                                                                                    | er Geometric                                                                                                    | Convert                                                                                                    | Script                                                                                          | Tools                                                                           | Help                                                        |                                          |
|                                                                                                    |                                                                                                    |                                                                                                    |                                                                                                 |                                                                                 |                                                             |                                          |
| 0 0                                                                                                    |                                                                                                    | <u>X</u> 4                                                                                                    | 97 : News                                                                                       |                                                                                 |                                                             |                                          |
| Microlmag                                                                                                    | jes News                                                                                                    |                                                                                                    |                                                                                                 |                                                                                 |                                                             | More News                                |
| Zoom With<br>23 Septembe<br>23 Septembe<br>24 Septembe<br>25 September 20<br>25 September 20 | 2008<br>A new Ouick Gu<br>any View window<br>What Zooming V<br>- A reference Vé<br>- An elastic box (<br>- An elastic box (<br>- | ide describe:<br>and move th<br>With Locator C<br>With Locator C<br>win full exten<br>defining the e<br>and repositing<br>sibility for the | s how you<br>e area vie<br>Gives You<br>its showing<br>stents of th<br>on the ela:<br>reference | can use<br>wed arou<br>Gives Yo<br>g the zooi<br>the view(s<br>stic box<br>view | the Locato<br>Ind when zi<br>u:<br>marea<br>)<br>sing the m | r to zoom in/out in<br>somed in.<br>ouse |
|                                                                                                    |                                                                                                    |                                                                                                    |                                                                                                 |                                                                                 |                                                             |                                          |
| Prof                                                                                                    |                                                                                                    |                                                                                                    |                                                                                                 |                                                                                 |                                                             | ок                                       |

TNTlite のメインウィンドウが現れます。

TNTlite で行なう処理は、すべてこのウィンドウから始 まります。このウィンドウをメインメニューと呼ぶことにし ます。

メインメニューと一緒に、TNT 製品の最新情報や資料のインデックスが表示されます。インデックスが表示されます。インデックスが表示された場合は、ウィンドウ左上の [閉じる] ボタンを押してウィンドウを閉じます。

インデックスにはクイックガイド、テクニカルガイド、 チュートリアル、ニュースの4ジャンルがありますが、 ここでは例としてニュースのインデックスウィンドウを載 せています。

| $\Theta \Theta $ | ) X    | TNTmips       | 2008:7  | 4 (TNT | lite lio | ense) |
|------------------|--------|---------------|---------|--------|----------|-------|
| Main Ra          | aster  | Geometric     | Convert | Script | Tools    | Help  |
| Display wit      | th Rea | d-time Pannin | ıg      | -      |          |       |
| Display          |        |               |         |        |          |       |
| Edit             |        |               |         |        |          |       |
| Georefere        | nce    |               |         |        |          |       |
| Import           |        |               |         |        |          |       |
| Export           |        |               |         |        |          |       |
| Publish          |        |               |         |        |          |       |
| Print From       | 1      |               | D       |        |          |       |
| TNTatlas         |        |               |         |        |          |       |
| Evit             |        |               |         |        |          |       |

<mark>ン</mark>メニューの[Main] から [Exit] を選択し、TNTlite を終了します。

| ۲ | X11                    | アプリ                       | テーション | 編集 | ウイン  | ドウ | ヘルプ |
|---|------------------------|---------------------------|-------|----|------|----|-----|
|   | X11<br>環境              | について<br>設定                | 5     |    | ж,   |    |     |
|   | サー                     | ビス                        |       |    | ►    |    |     |
|   | フル                     | スクリー                      | ンに切り替 | える | ∖C⊯A |    |     |
|   | <b>X11</b><br>ほか<br>すべ | <b>を隠す</b><br>を隠す<br>てを表示 |       |    | ЖΗ   |    |     |
|   | X11                    | を終了                       |       |    | ЖQ   |    |     |

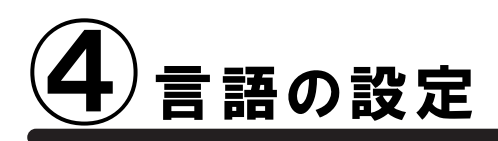

## 言語の設定

通常のインストールは既に完了しておりますが、日本語メニューを使用できるように設定を変更します。

| 00   | $\bigcirc \mathbf{X}$ | TNTmips   | 2008:7  | 4 (TN  | Tlite lic | cense)                        |             |                                      |
|------|-----------------------|-----------|---------|--------|-----------|-------------------------------|-------------|--------------------------------------|
| Main | Raster                | Geometric | Convert | Script | Tools     | Helk                          |             |                                      |
|      |                       |           |         | _      | Manage    | e Project Files               | 1           |                                      |
|      |                       |           |         |        | Geospa    | atial Catalog Manager         |             |                                      |
|      |                       |           |         |        | Create    | Geotagged Image Database      |             |                                      |
|      |                       |           |         |        | Recove    | er Project File               |             |                                      |
|      |                       |           |         |        | Edit St   | tyles                         |             |                                      |
|      |                       |           |         |        | Change    | e Coordinate Reference System |             |                                      |
|      |                       |           |         |        | Map Ca    | alculator                     |             |                                      |
|      |                       |           |         |        | Databa    | ice, D                        |             | TNTliteを起動し、メインメニューより、               |
|      |                       |           |         |        | System    | n P                           | Preferences |                                      |
|      |                       |           |         |        | Miscella  | aneous                        | Fonts       | [Tools] > [System] > [Preferences] そ |
|      |                       |           |         |        | User To   | oolbars D                     | Printers    | 選択します。                               |

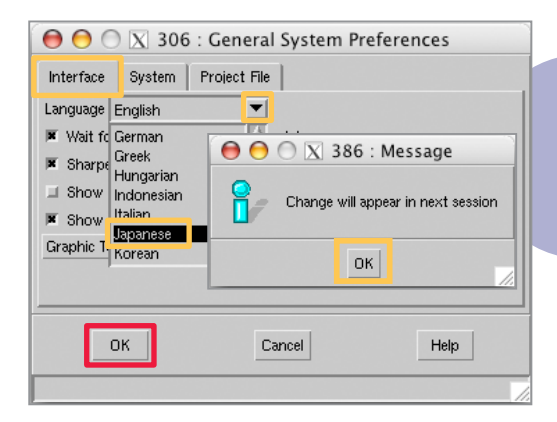

< General System Preferences >ウィンドウが現れます。 [Interface] タブパネルにいることを確認して、[Language] で "Japanese"を選択します。言語を変更すると、Change will apper in next session というメッセージが現れますので、[OK] ボタンを押してこのウィンドウを閉じます。

最後に、< General System Preferences >ウィンドウの[OK] ボタンを押してメインメニューに戻ります。

| 00        | ΘX       | TNTmips       | 2008:7  | 4 (TNT | lite lio | ense) |
|-----------|----------|---------------|---------|--------|----------|-------|
| Main      | Raster   | Geometric     | Convert | Script | Tools    | Help  |
| Display \ | vith Rea | I-time Pannin | g       | -      |          |       |
| Display   |          |               |         |        |          |       |
| Edit      |          |               |         |        |          |       |
| Georefer  | rence    |               |         |        |          |       |
| Import    |          |               |         |        |          |       |
| Export    |          |               |         |        |          |       |
| Publish   |          |               | D       |        |          |       |
| Print Fro | m        |               |         |        |          |       |
| TNTatlas  |          |               |         |        |          |       |
| Exit      |          |               |         |        |          |       |

メインメニューも一度終了します。

TNT mips を再起動すると、日本語メニューに変わります。

### フォントの設定

| \varTheta \varTheta 🕤 🔣 TNTmips 2008:74 (TNTlite lice | ense)                           |                                                                      |
|-------------------------------------------------------|---------------------------------|----------------------------------------------------------------------|
| メイン ラスタ 各種図形 変換 スクリプト                                 | ツール ヘルプ                         |                                                                      |
|                                                       | ブロジェクトファイルの管理                   |                                                                      |
|                                                       | ジオカタログ マネージャ<br>ジオタグ画像データベースの作成 | フォントも変えることができます。                                                     |
|                                                       | プロジェクトファイルの修復                   | $[\neg - \mu] > [\neg - \tau - \lambda] > [\neg + \gamma - \lambda]$ |
|                                                       | スタイルの修正                         |                                                                      |
|                                                       | 座標参照系の変更                        | た。躍切します                                                              |
|                                                       | 座標計算機                           | を送択しより。                                                              |
|                                                       | データベース レ                        |                                                                      |
|                                                       | システム<br>▶ 詳細設定.                 |                                                                      |
|                                                       | ての他 フォント・                       |                                                                      |
|                                                       | ユーザツールバー プリンター                  |                                                                      |

| 00        | 🗙 347 : インタ        | ーフェイス フォ | *ントリスト選択                   |                              |
|-----------|--------------------|----------|----------------------------|------------------------------|
| 利用可能なフォン  | ۲-<br>۲-           |          |                            |                              |
| language  | encoding           | size     | nane                       |                              |
| 不明        |                    | 0        | fixed                      | 4                            |
| 不明        | adobe-standard     | scalable | adobe utopia bold italic   |                              |
| 不明        | adobe-standard     | scalable | adobe utopia bold          |                              |
| 不明        | adobe-standard     | scalable | adobe utopia italic        |                              |
| 不明        | adobe-standard     | scalable | adobe utopia               |                              |
| 不明        | adobe-standard     | scalable | b&h luxi mono bold oblique |                              |
| 不明        | adobe-standard     | scalable | b&h luxi wono bold oblique |                              |
| 不明        | adobe-standard     | scalable | b&h luxi wono bold         |                              |
| 2.88      | adaha atandand     | opolobio | hth luui wana hald         | <u> </u>                     |
|           |                    |          |                            |                              |
| 使用するフォント  | 1                  |          |                            |                              |
| language  | encoding           | size     | nane                       |                              |
| ラテン語1     | i so8859-1         | 14       | misc fixed bold            |                              |
| 日本語(ローマ字/ | かな jisx0201.1976-0 | 14       | misc fixed                 |                              |
| 日本語(JIS)  | jisx0208.1983-0    | 14       | misc fixed                 |                              |
| 14        |                    | 1        |                            | - <b>- - - - - - - - - -</b> |
|           |                    |          |                            |                              |

<インターフェイス フォントリスト選択>ウィンドウが現れ ます。このウィンドウ上段にある「利用可能なフォント」は 利用できるフォントの一覧で、中段にある「使用するフォ ント」は実際に使用しているフォントの一覧です。

| 0 0        | 🗙 347:インタ                   | ーフェイス:     | フォントリスト選択                   |     |
|------------|-----------------------------|------------|-----------------------------|-----|
| 利用可能なフォ    | ント                          |            |                             |     |
| language   | encoding                    | size       | name                        |     |
| トルコ語       | i so8859-9                  |            | 12 misc fixed semicondensed |     |
| トルコ語       | i so8859-9                  |            | 13 misc fixed semicondensed |     |
| トルコ語       | i so8859-9                  |            | 12 schumacher clean         |     |
| 日本語(ローマー   | 字/かな jisx0201.1976-0        |            | 14 misc fixed               |     |
| 日本語(ローマー   | 字/かなjisx0201.1976-0         |            | 16 sony fixed               |     |
| 日本語(19     | デノシッカー::                    | -          | 16 conv fived               |     |
| 日本語(ローマ?   | 字/かなjisx0201.1976-0         |            | 24 sony fixed               |     |
|            | 17 10. 19 112X0501 . 1910-0 |            | 24 SONY TIXED               |     |
|            | 1002 0 COLUMN               |            | 18 iio tiuod                |     |
| 4-m-2-3-5- | )                           |            |                             |     |
| 使用9つノオン    | ►<br>Isocodtes              | 1-1        | - In                        |     |
| Tanguage   | encoding                    | size       | name                        |     |
|            | -7 10 / JISX0201.1916-0     | _          | 14 MISC TIXED               |     |
|            | 2435 24 11 0004 4024 0      | _          |                             |     |
| 日本語(ローマー   | F7707 JISX0201.1976-0       | _          | 24 sony fixed               |     |
| NN         |                             |            |                             | 2   |
|            | 1″#\$%&´()*+                | - 7012     | 73/1567/89 •• <=>?          |     |
|            | AND CDEECUI IVI             |            | OCTIVIIVV7(x)^              |     |
|            | WADUDEFUTIJA                | JUNOPQ     | WAIZ [ ] ~-                 |     |
|            | abcdefghijk.                | lmnopqı    | stuvwxyz{}}                 |     |
|            | - 1 · 77/0++                | 8-34-7/    | (ウエナカキカケコトシスセリ              |     |
|            | カエルデトナーフタノハレ                | コムナマシン     |                             |     |
|            | 27777177-X47776.            | / VINY RAD | MERII ゴノリルレロリノ              |     |
|            |                             |            |                             |     |
| OK         | التطبيحي علم                | to ž Z     | 1 ¥1184                     | ~ 1 |
| UK         | イヤンセル                       | 加える        |                             | /   |

OK キャンセル 加える 削除 ヘルプ

size 列に数字が書いてあるフォントは、"ビットマップフォ ント"です。「利用可能なフォント」欄からビットマップフォ ントを選択し、[加える] ボタンを押すと、選択したフォント が「使用するフォント」欄に移動します。

| $\Theta \Theta \Theta$                 | X 718:イン                        | ターフェイス フォントリスト選択                                           |                                       |
|----------------------------------------|---------------------------------|------------------------------------------------------------|---------------------------------------|
| 利用可能なフォ                                | ント                              |                                                            |                                       |
| language                               | encoding                        | size name                                                  |                                       |
| ラテン語1                                  | i so8859-1                      | 18 adobe helvetica                                         | P また size 列に scalable と表示されていろフォントは " |
| ラテン語1                                  | i so8859-1                      | 24 adobe helvetica                                         |                                       |
| ラテン語1                                  | i so8859-1                      | 8 adobe new century schoolbook                             | bold i-                               |
| 8 キャン語4                                | ico9950_1                       | 10 adaba nov conturny school book                          | 🔤 ケーラブルフォント"です スケーラブルフォントを使用す         |
| ラテン語1                                  | i so8859-1                      | scalable adobe utopia bold italic                          |                                       |
| フテン語 <b>1</b>                          | i so8859-1                      | scalable adobe utopia bold                                 |                                       |
| ラテン語1                                  | i so8859-1                      | scalable adobe utopia italic                               |                                       |
| ラテン語1                                  | i so8859-1                      | scalable adobe utopia                                      |                                       |
| 25.25 \vieta 1<br>1                    | ico9950 1                       | ooolobla beb juui waxa bald abligua                        |                                       |
| *****                                  | 3                               |                                                            |                                       |
| 使用 9つ ノオン                              | [anading                        | laiza laava                                                |                                       |
| anguage                                | elicouring<br>またか予じ:0904_4076_0 | Size mane                                                  | ―――  利用可能なフォント  欄からフォントを選択し、 加える      |
| 日本語(ビーマ-                               | 17/1/3 JISX0201.1910-0          | 14 RISC TIXEU                                              |                                       |
| 口本語(313)                               | JISXU206.1963-0                 | 14 MISC TIXEU                                              |                                       |
| 口本語( = ~ -                             | ₩~3 JISX0201.1916=0             | 24 SUII§ FIXEU                                             |                                       |
| ــــــــــــــــــــــــــــــــــــــ |                                 |                                                            |                                       |
|                                        |                                 |                                                            |                                       |
|                                        | #1#\$@. 9.10 × .                | 10122455799                                                |                                       |
|                                        | @ABCDEFGH                       | IKLMNOPORSTUVWXYZ                                          | ************** くノロンノト>ワイントワか現れます。 ノオン |
|                                        | abcdefghijkli                   | nnopgrstuww.yz 8}-                                         | *** 1 +1 アノビヤン [1]                    |
|                                        | #10115"@"«~<br>44444#CE#        | ***** μ <sup>m</sup> /************************************ |                                       |
|                                        | àáâããåæçèéêè                    | uuðnööööö+øùúûüýþÿ                                         | nr 「キャンセル」 1 へを相正して、LOK」 ホダンを押しより。    |
|                                        |                                 |                                                            |                                       |

選択したフォントが「使用するフォント」欄に移動します。

| 0 0        | X 347:インタ            | ーフェイス フォントリスト選択                     |    |
|------------|----------------------|-------------------------------------|----|
| 利用可能なフォン   | <b>/</b> ト           |                                     |    |
| aneuaee    | encoding             | size name                           |    |
| ラテン語1      | i so8859-1           | scalable adobe utopia bold italic   | Z. |
| ノフノロロエ     | 1200035-1            | Scatable autor utopia (viu          |    |
| ラテン語1      | i so8859-1           | scalable adobe utopia italic        | -  |
| ラテン語1      | i so8859-1           | scalable adobe utopia               |    |
| ラテン語1      | i so8859-1           | scalable b&h luxi wono bold oblique |    |
| ラテン語1      | i so8859-1           | scalable b&h luxi mono bo d oblique |    |
| ラテン語1      | i so8859-1           | scalable b&h luxi mono bo           |    |
| ラテン語1      | i so8859-1           | scalable b&h luxi mono bol          |    |
| 8.24 V PE1 | icc9950 1            | analabla beb juni wana abi ana      |    |
| 4          |                      |                                     |    |
| 吏用するフォント   |                      |                                     |    |
| anguage    | encoding             | size name                           |    |
| 日本語(JIS)   | jisx0208.1983-0      | 14 misc fixed                       | 2  |
| 1+87/10    | 130 2 11 0001 1070 D | 24 annu tiund                       |    |
| ラテン語1      | i so8859-1           | 24 adobe utopia bold italic         | -  |
| 1          |                      |                                     |    |

| 00                               | 🗙 347:インタ                                          | ーフェイス フ                | オント            | リスト選択            |           |      |
|----------------------------------|----------------------------------------------------|------------------------|----------------|------------------|-----------|------|
| 利用可能なフォ                          | ント                                                 |                        |                |                  |           |      |
| language                         | encoding                                           | size                   | name           |                  |           |      |
| ラテン語1                            | i so8859-1                                         | scalab                 | eladobe        | e utopia bold    | italic    |      |
| ラテン語1                            | i so8859-1                                         | scalab                 | e adobe        | e utopia bold    |           |      |
| ラテン語1                            | i so8859-1                                         | scalab                 | e adobe        | e utopia ital    | ic        | -    |
| ラテン語1                            | i so8859-1                                         | scalab                 | e adobe        | e utopia         |           |      |
| ラテン語1                            | i so8859-1                                         | scalab                 | e b&h          | luxi mono bol    | d oblique |      |
| ラテン語1                            | i so8859-1                                         | scalab                 | e b&h          | luxi mono bol    | d oblique |      |
| ラテン語1                            | i so8859-1                                         | scalab                 | e b&h          | luxi mono bol    | d         |      |
| ラテン語1                            | i so8859-1                                         | scalab                 | e bâh          | luxi mono bol    | d         |      |
| 39.54 1/第4                       | 1009950 1                                          | ooolob                 | a heh          | uni sono obl     | lavo      |      |
| language<br>日本語(JIS)<br>日本語(ワーフ) | encoding<br>jisx0208.1983-0<br>z7かたiisv0201_1976-0 | size                   | name<br>4 misc | fixed<br>fixed   |           |      |
| ラテン語1                            | i so8859-1                                         | 2                      | 4 adobe        | e utopia bold    | italic    |      |
| 4                                |                                                    |                        |                |                  |           | - ≥. |
| @AI                              | CDEFGHIJKL                                         | MNOP(                  | )<br>RS1       | <br>TUVWXI<br>-# | Z[\]^_    |      |
| abo                              | uejgnijkimnop                                      | grsiuv                 | wxy.           | Z{}~             |           |      |
| i <sup>¢±t</sup>                 | 2¥¦S ©"«¬-® °∃                                     | $2^{\circ} \mu \gamma$ | 10,1           | 4 1/2 %4 2       |           |      |
|                                  | AAĂÆÇEEEEIL<br>~ !!                                | IIĐNO(                 | 200            | 0רUU             | UUYÞß     |      |
| OK                               | キャンセル                                              | 加える                    | 1              | 削除               | ~1        | アー   |

「使用するフォント」欄からフォントを削除するには、この欄からフォントを選択して、[削除] ボタンを押します。

| 000         | ☆ 347 : インタ        | ーフェイス フ | オントリスト選択                         |
|-------------|--------------------|---------|----------------------------------|
| 利用可能なフォン    | •                  |         |                                  |
| language    | encoding           | size    | nane                             |
| ラテン語1       | i so8859-1         | scalabl | e adobe utopia bold italic 🛛 🛛 🛛 |
| ラテン語1       | i so8859-1         | scalabl | e adobe utopia bold              |
| ラテン語1       | i so8859-1         | scalabl | e adobe utopia italic 📃          |
| ラテン語1       | i so8859-1         | scalabl | e adobe utopia                   |
| ラテン語1       | i so8859-1         | scalabl | eb&h luxi mono bold oblique      |
| ラテン語1       | i so8859-1         | scalabl | eb&h luxi wono bold oblique      |
| ラテン語1       | i so8859-1         | scalabl | eb&h luxi mono bold              |
| ラテン語1       | i so8859-1         | scalabl | eb&h luxi wono bold              |
| 26.25 V 751 | icc9050 1          | analahi | ahth Juni wasa ahligua           |
| N           |                    |         |                                  |
| 便用するフォント    | 1                  |         |                                  |
| language    | encoding           | size    | nane                             |
| ちゃい 151     | ieo2250_1          | 1       | Amise fixed hold                 |
| 日本語(ローマ字/)  | )為 jisx0201.1976-0 | 1       | 4 misc fixed                     |
| 日本苗(313)    | JISXU200.1303-0    | 1 1     | 4 RISC TIXEU 工作物制                |
|             |                    |         |                                  |
|             |                    |         |                                  |
|             |                    |         |                                  |

ー般的に、「使用するフォント」欄の上の行ほど優先的 に使われます。ただし、ビットマップフォントとスケーラブル フォントを一緒にセットしている場合は、スケーラブルフォン トが優先的に使われます。

フォントの順番を変えるには、フォントの上で右クリックし、 [上へ移動]を選択すると上に移動し、[下へ移動]を選択 すると下に移動します。英数字フォントは上の行に設定して ください。

TNTmipsを再起動すると、フォントの設定が有効になります。

FAQ よくある質問

インストールができないで 終了してしまう

既に同じ日付のパッチが適用されたバ ージョンの TNTmips がインストールされ ている場合、新たにインストールするこ とができないことがあります。そんな時 はアンインストール(削除)をしてくださ い。アンインストールについては、次の ページをご覧下さい。

#### 昔の設定を 引き継ぎたいときは?

インストール途中に

「Do you want to transfer settings from a previous product installation?」 と聞かれましたら、[はい(Y)] ボタン を押し、今まで使用してきた TNTmips のインストールフォルダを選択します。 するとフォント設定などを引き継ぐこと ができます。

ver.7.4 の最新情報!

マイクロイメージ社は、パッチ(新しいバージョ ンがリリースされた後に発見されたバグやエラー の修正プログラム)を毎週水曜日に更新します。 日本では木曜日にダウンロードが可能です。

インストール先を 変更できますか?

できます。インストール作業中に、< Select Destination >というタイトルのウィンドウが現れ ます。このウィンドウでお好みのインストール先 を選択することが出来ます。 毎週パッチをあてなくては いけませんか?

毎週あてる必要はありません。問題が起きたときだけ、パッチをあてて下さい。

# Uninstall1 TNTmips のアンインストール

| 00                                |   | 📃 Mac OS 10.5        |                           | $\bigcirc$ |
|-----------------------------------|---|----------------------|---------------------------|------------|
| ••                                |   |                      | Q                         |            |
| マデバイス                             | _ | 4 m                  | ▲ 変更日                     | IJ.        |
| Her OS 10.5                       |   | ▼ 🔤 アプリケーション         | 今日、13:10                  |            |
| in the options                    |   |                      | 2008年9月30日、11:19          |            |
|                                   |   | 🚀 Automator          | 2008年9月30日、12:27          | 28.7       |
| WINT74_MAC                        | = | 4 Chess              | 2007年9月24日、14:50          | 5.3        |
| TNT products 2008–74 (Intel full) | - | Dashboard            | 2008年9月30日、12:27          | 184        |
| ▼ # 有                             |   | DVD プレーヤー            | 2008年9月30日、12:27          | 42.8       |
| antenenu vieta                    |   | 🚰 Exposé             | 2008年9月30日、12:27          | 452        |
| alexay_vista                      | - | Font Book            | 2007年6月20日、8:31           | 18.1       |
|                                   |   | 🛔 Front Row          | 2007年10月10日、14:03         | 376        |
| dell9100                          |   | 觉 iCal               | 2008年9月30日、12:27          | 94.4       |
| 📃 hd-hglan501                     |   | 回 iChat              | 2008年9月30日、12:27          | 114.5      |
| 📕 hp1                             |   | Ø iSync              | 2008年9月30日、12:27          | 36.9       |
| 🧾 mousesx                         |   | 🥵 iTunes             | 2008年9月30日、12:27          | 149        |
| 🧾 tsukumo4                        |   | 😹 Mail               | 2008年9月30日、12:27          | 289        |
|                                   |   | 🛃 Photo Booth        | 2008年9月30日、12:27          | 16.5       |
| ▼場所                               |   | QuickTime Player     | 2008年9月30日、12:27          | 29.8       |
| 戻 デスクトップ                          |   | 🙆 Safari             | 2008年9月30日、12:27          | 65.9       |
| 👚 fujitanoriyuki                  |   | E Spaces             | 2008年9月30日、12:27          | 400        |
| À アプリケーション                        |   | O THE HALL           | 2008年9月30日、12:27          | 448        |
| ○ 書類                              |   | TNT products 2008–74 | API 12.12                 |            |
|                                   |   |                      | 開< 7                      | 1.8        |
| ▼ 検索                              |   | 🖳 イメージキャプチャ          | ゴミ第にしれる                   |            |
| <ul> <li>今日</li> </ul>            |   | □ システム環境設定           | コート語に入れる                  |            |
| (L) IFE                           |   | ※ スティッキーズ            | 情報を見る                     |            |
| ④ 過去1 週間                          |   | ☆ テキストエディット          | "TNT products 2008-74"を圧縮 |            |
| ■ ##T##                           |   | 🙀 プレビュー              | 初刻 7                      |            |
| C ##Z#/-K                         |   | ▶ 🔯 ユーティリティ          | エイリアスを作ろ 7                |            |

TNTmips のインストール先へ移動し、[TNT products 2008-74]を削除します。

TNTmips を完全にアンインストールする場合は、ハードディスクのさまざまな場所に保存されている TNTmips の 設定ファイルも削除します。

| 00                        | 🛄 Mac C              | DS 10.5                     | $\bigcirc$ |
|---------------------------|----------------------|-----------------------------|------------|
|                           |                      | •                           |            |
| マデバイス                     | 名前                   | ▲ 変更日                       | サイズ        |
| E Mac OS 10.5             | ▼ 🔝 ユーザ              | 2008年9月30日、12:07            | 6          |
| C upick                   | 🔻 🏦 fujitanoriyuki   | 今日、17:35                    |            |
|                           | サイト                  | 2008年9月30日、12:07            | [          |
| ○ INT/4_MAC =             | ▶ 🔯 ダウンロード           | 2008年10月1日、15:10            |            |
| TNT products 2 🚔          | 「一 デスクトップ            | 今日、17:18                    |            |
| ▼ 共有                      | ▶ 🔯 パブリック            | 2008年9月30日、12:07            |            |
| 🗖 gateway vista 🔺         | ▶ i ビクチャ             | 2008年9月30日、12:07            |            |
| dec a450                  | ▶ 💷 ミュージック           | 2008年9月30日、12:07            |            |
|                           | ▶ 💷 ムービー             | 2008年9月30日、12:07            |            |
| alig100                   | ▼ 🕅 ライブラリ            | 今日、16:59                    |            |
| hd-hglan501               | Application Support  | 今日、16:59                    |            |
| 📃 mousesx                 | Assistants           | 2008年9月30日、12:07            |            |
| 📃 tsukumo4                | Audio                | 2008年9月30日、12:07            |            |
| 📃 user-pc                 | Autosave Information | 2008年9月30日、12:08            |            |
| - 40 DC                   | Caches               | 2008年10月1日、14:33            |            |
| ▼ 461/1                   | Calendars            | 2008年9月30日、12:31            |            |
| 100 デスクトップ                | ColorPickers         | 2008年9月30日、12:07            |            |
| fujitanoriyuki            | Compositions         | 2008年9月30日、12:07            |            |
| 🕂 アプリケーション                | Cookies              | 2008年9月30日、12:08            |            |
| 音類                        | FontCollections      | 2008年9月30日、12:07            |            |
| - 10.05                   | Fonts                | 2008年9月30日、12:07            |            |
| * 18.3%                   | iMovie               | 2008年9月30日、12:07            |            |
| □ 今日                      | Input Methods        | 2008年9月30日、12:07            |            |
| • 昨日                      | Internet Plug-Ins    | 2008年9月30日、12:07            |            |
| <ul> <li>過去1週間</li> </ul> | Keyboard Layouts     | 2008年9月30日、12:07            |            |
| 💿 すべてのイメージ                | Keychains            | 用く 月30日、12:08               |            |
| すべてのムービー                  | Logs                 | ゴミ箱に入れる 559                 | 4          |
| (回) すべての書類                | Mail                 | 0月1日、14:34                  |            |
|                           | MicroImages          | 情報を見る :59                   |            |
|                           | PreferencePanes      | "Microlmages"を圧縮 月30日、12:07 |            |
|                           | Preferences          | 複製 238                      |            |

| 00                 | 🛄 Mac OS 10.5                    |                   | $\bigcirc$      |
|--------------------|----------------------------------|-------------------|-----------------|
|                    |                                  | Q                 |                 |
| ▼ デバイス             | 名前                               | ▲ 変更日             | サイズ 種類          |
| Mac OS 10.5        | アプリケーション                         | 今日、17:38          | フォ <u>.</u>     |
| Cl iDick           | ▶ 🕅 システム                         | 2008年9月30日、12:29  | フォ.             |
|                    | ▼ 💷 ユーザ                          | 2008年9月30日、12:07  | フォ.             |
| TNT74_MAC =        | fujitanoriyuki                   | 今日、17:35          | J#.             |
| ▲ INI products 2 = | ▶ <b>□</b> #有                    | 2008年9月30日、11:19  | フォ.             |
| ▼ 共有               | ▼ 🕍 ライブラリ                        | 今日、16:59          | J#.             |
| 🗖 gateway yista 🔺  | Address Book Plug-Ins            | 2007年10月6日、14:34  | フォ.             |
| dec a450           | Application Support              | 2008年10月1日、12:24  | J#.             |
|                    | Audio                            | 2008年9月30日、11:13  | フォ.             |
| dena100            | Caches                           | 今日、17:36          | フォ.             |
| hd-hglan501        | ColorSync                        | 2008年9月30日、11:19  | フォ.             |
| 📃 mousesx          | Components                       | 2008年9月30日、12:27  | フォ.             |
| 🧮 tsukumo4         | Compositions                     | 2007年9月24日、14:50  | フォ.             |
| 🧾 user-pc          | Contextual Menu Items            | 2007年10月10日、13:45 | フォ.             |
| - 10.00            | Desktop Pictures                 | 2007年9月24日、10:51  | フォ.             |
| * HEIDT            | Dictionaries                     | 2008年9月30日、11:32  | フォ.             |
| 100 デスクトップ         | Documentation                    | 2008年9月30日、11:30  | フォ.             |
| 👚 fujitanoriyuki   | Filesystems                      | 2007年10月10日、13:51 | フォ.             |
| 🐴 アプリケーション         | Fonts                            | 2008年10月1日、12:53  | フォ.             |
| 一 書類               | Frameworks                       | 2008年10月1日、12:44  | フォ.             |
| - 10.00            | Graphics                         | 2008年9月30日、11:14  | フォ. <sup></sup> |
| ▼ 模架               | Image Capture                    | 2008年9月30日、11:18  | フォ.             |
|                    | Input Methods                    | 2007年9月24日、14:04  | フォ.             |
| ① 昨日               | Internet Plug-Ins                | 2008年9月30日、12:26  | J#.             |
| ④ 過去1週間            | ITunes                           | 2007年9月24日、15:06  | フォ.             |
| 🔯 すべてのイメージ         | ▶ 🛄 Java                         | 2008年9月30日、11:31  | J#.             |
| ◎ すべてのムービー         | ▶ Keyboard Layou                 | 2007年9月24日、13:57  | フォ.             |
| () すべての書類          | Keychains                        | 2008年9月30日、12:00  | フォ.             |
| M STOCO HAR        | ▶ LaunchAgents 情報を見る             | 2008年9月30日、11:40  | J#.             |
|                    | LaunchDaemons "MicroImages"を圧縮   | 育 今日、16:59        | フォ.             |
|                    | ▶ Logs 複製                        | 2008年9月30日、12:18  | J#.             |
|                    | ▶ Mail エイリアスを作る                  | 2007年10月10日、14:14 | フォ.             |
|                    | MicroImages                      | 今日、16:59          | フォ. <b>▲</b>    |
|                    | ▶ Modem Scripts "MicroImages"をコピ | 2008年9月30日、11:19  | フォ.♥            |

[ユーザー] > [ライブラリ]の下の階層にある [MicroImages] フォルダを削除します。

# パッチの適用

TNTmipsを使っていると、エラーメッセージが出てきて処理が出来ない場合や、処理途中でフリーズしてしまう などの問題にあたることがあります。これらの問題は、様々なことが原因として考えられますが、TNTmips 自体 の問題であれば、"パッチ"をあてることで問題が解決する場合があります。ここでは、マイクロイメージ社が毎 週更新している最新のパッチの適用方法について解説します。

|                    | MicroImages's TNTlite D                                                                                     | ownload Frames                                                |                                       |
|--------------------|----------------------------------------------------------------------------------------------------|---------------------------------------------------------------|---------------------------------------|
| C 🕅                | 1 + jiii http://www.microimages.com/tntlite/osdia                                                           | log.htm 😳 r Q~ (                                              | Google                                |
| ップル Yal            | ioo! Japan Googleマップ YouTube Wikipedia ニュ                                                                   | ース (77)▼ お役立ち▼                                                |                                       |
| Images<br>Iges.com | Free TNTlite 2008:74                                                                                        | L                                                             | Need a<br>Download<br>Manager?        |
|                    | TNTlite 2008:74 Release Version                                                                             |                                                               |                                       |
| DNAL               |                                                                                                    |                                                               |                                       |
|                    | The TNTlite download file is identical to the profess<br>and the professional TNTmips both also share the s | onal program, TNTmips. TNTlite<br>ame patches.                | Download Interface<br>FAQ's Interface |
| dar                | Professional users have a software license                                                                  | key to enable full functionality.                             | Free Lite Limits                      |
|                    | TNTlite users require an activation code to                                                                 | start TNTlite the first time.                                 | Free Activation                       |
| s<br>15            | Full Download: program, tutorials, scripts,<br>languages, (no sample data)                                  | Minimal Download: program o<br>scripts, no languages, no samp | nly. No tutorials, no<br>le data      |
| ources             | Windows                                                                                                    |                                                               |                                       |
|                    | Windows XP, 2000 32-bit                                                                                     | Full                                                          | 283 Mb                                |
| uides<br>is        | Windows XP, 2000 32-bit                                                                                     | Minimal                                                       | 124 Mb                                |
| ages               | Windows XP64 64-bit                                                                                         | Full                                                          | 266 Mb                                |
| TS:                | Windows XP64 64-bit                                                                                         | Minimal                                                       | 109 Mb                                |
|                    | Mac Intel                                                                                                   |                                                               |                                       |
|                    | Mac OS X 64-bit Intel                                                                                       | Full Download                                                 | 289 Mb                                |
|                    | Mac OS X 64-bit Intel                                                                                       | Minimal Download.                                             | 127 Mb                                |
|                    | Mac OS X 32-bit Intel                                                                                       | Full Download                                                 | 312 Mb                                |
|                    | Mac OS X 32-bit Intel                                                                                       | Minimal Download.                                             | 150 Mb                                |
|                    | Mac PPC                                                                                                    |                                                               |                                       |
|                    | Mac OS X 64-bit G5                                                                                          | Full Download                                                 | 333 Mb                                |
|                    | Mac OS X 64-bit G5                                                                                          | Minimal Download.                                             | 126 Mb                                |
|                    | Mac OS X 32-bit G4, G5                                                                                      | Full Download                                                 | 331 Mb                                |
|                    | Mac OS X 32-bit G4, G5                                                                                      | Minimal Download.                                             | 122 Mb                                |
|                    |                                                                                                    |                                                               |                                       |

「2.2 ダウンロードした TNTmips の場合」を参考に、 ご使用中のコンピュータにあった TNTmips のミニバー ジョンをダウンロードします。ここでは、[Mac Intel] 欄 の "Mac OS X 32-bit Intel"の "ミニバージョン"をダ ウンロードしました。

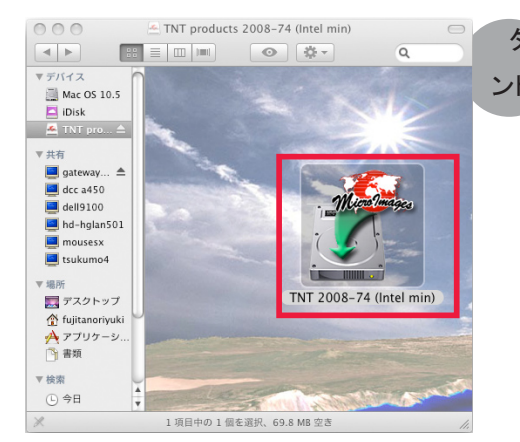

ダウンロードが終わると、< TNT products 2008-74 (Intel mini) >ウィ ンドウが現れます。

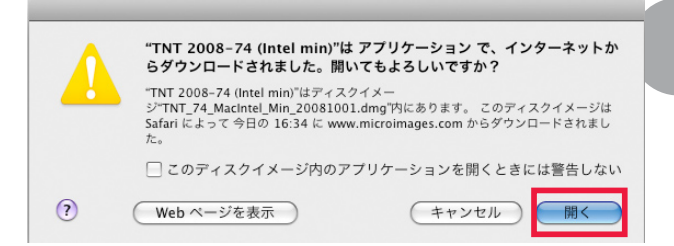

このような警告メッセージが現れますが、そのまま進みます。

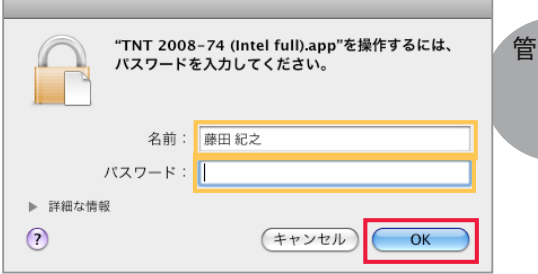

管理者の名前とパスワードを入力します。

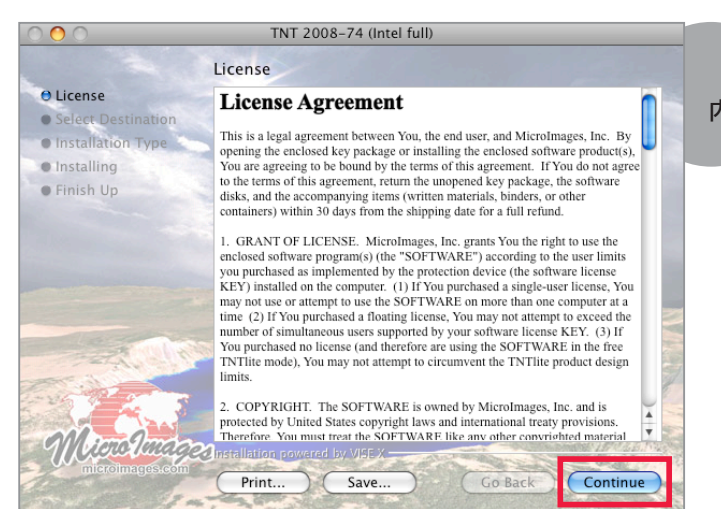

License というタイトルのウィンドウが現れます。 内容をよく読み、[Continue] ボタンを押します。

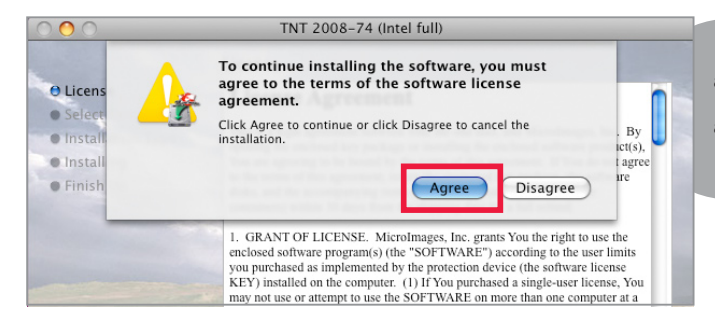

"To continue installing the software,you must agree to the terms of the software license agreement." と出てきます。[Agree] ボタンを押 して、次へ進みます。

インストール先を指定します。通常、「アプリケー ション」が指定されています。念のため、再度「ア プリケーション」を選択して、[Continue] ボタンを 押します。

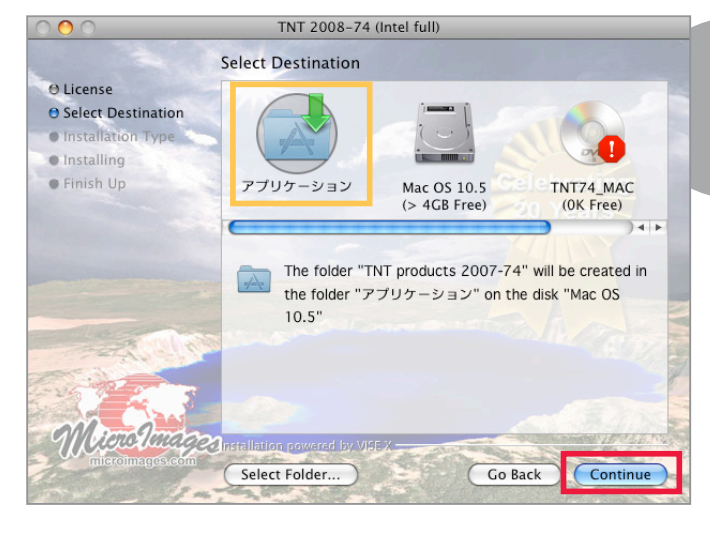

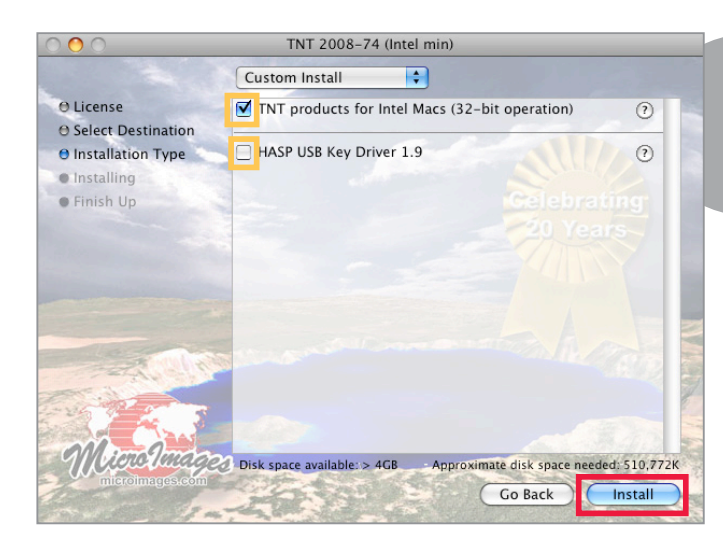

[TNT products for Intel Macs(32-bit operation)] がをチェックし、[HASP USB Key Driver 1.9]のチェッ クを外します。後は [Install] ボタンを押します。

TNT 2008-74 (Intel min) That folder already exists. Would you like to continue 0 and overwrite all files? O License 🖯 Select Des No Yes ⊖ Installatio O Installing • Finish Up Items remaining to be installed: 1674 Installing: Mino Images Stop The folder already exists. Would you like to continue and overwrite all files? というメッセージが 現れます。このまま上書きするので、[Yes] を選 択します。

後は自動で上書きされます。

## 現在適用しているパッチの公開日の確認

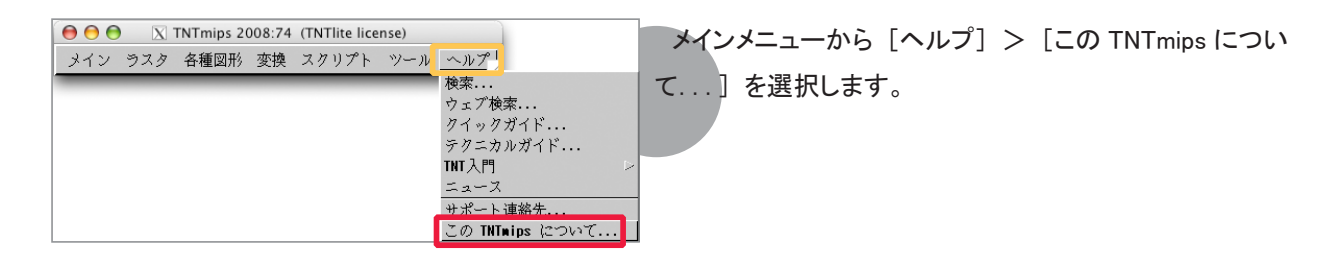

<プロダクト情報>ウィンドウが現れます。このウィンドウにはお使いの TNTmips についての様々な情報が記載されています。

|                                                                                                    | インストールし                                                                                    | たTN                        | Tmips のバ               | ージョン         | を                   |    |
|----------------------------------------------------------------------------------------------------|--------------------------------------------------------------------------------------------|----------------------------|------------------------|--------------|---------------------|----|
|                                                                                                    | 表示していま                                                                                     | す。                         |                        |              |                     |    |
|                                                                                                    |                                                                                            |                            |                        |              |                     |    |
| 0                                                                                                    | X 126 : 71                                                                                 | ロダクト情報                     | £                      |              |                     |    |
| TNTmips <mark>2008:74 (</mark><br>License: TNTlite                                                                                                    | MacOS X Intel 32-bit)                                                                      | ) Issue (                  | date: 01 Oct 200       | 3            |                     |    |
| Copyright (C) 198                                                                                                    | 3-2008 HicroImages, 1                                                                      | Enc.                       | パッチのな                  | 、開日を         | 表示していま <sup>.</sup> | す。 |
| Business / Orde<br>Software Suppor<br>FAX: (402) 477-<br>e-mail: suppor<br>internet: www.n                                                                                                    | ers: (402) 477-9554<br>rt: (402) 477-9562<br>-9559<br>t©nicroinages.con<br>nicroinages.con | ライセ<br>ここでI                | ンスの種業<br>は TNTlite     | 頁を表示<br>と記載さ | 、しています。<br>れます。     |    |
| Portions of this computer program are copyright (C) 1995-2008<br>LizardTech, Inc. All rights reserved. MrSID is protected by<br>U.S. Patent No. 5,710,835. Foreign Patents Pending. GeoJP2<br>is a trademark of LizardTech, Inc. The GeoJP2 format is<br>the intellectual property of LizardTech, Inc. |                                                                                            |                            |                        |              |                     |    |
| Kodak Professiona<br>permission and are                                                                                                    | l DCS library and rel<br>e copyright Eastman M                                             | lated mater<br>Kodak Compa | rials used with<br>any |              |                     |    |
|                                                                                                    | 閉じ                                                                                         | :る                         |                        |              |                     |    |

# 役立つ最新情報は

# www.opengis.co.jp

にて 随時提供しております 株式会社オープン GIS 〒 130-0001 東京都墨田区吾妻橋 1-19-14

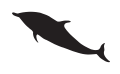

TEL (03)3623-2851 FAX (03)3623-3025 URL http://www.opengis.co.jp/ E-mail info@opengis.co.jp